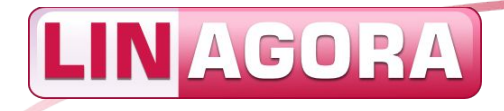

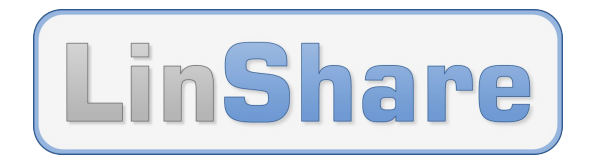

## LINAGORA

# **Manuel utilisateur**

## LinShare – Application de partage de fichiers

LinShare 1.5.x

Version 1.0

Le 17/02/2014

Identifiant : Linagora DOC LinShare-1.5.x Manuel-utilisateur fr

Fichier original : Linagora\_DOC\_LinShare-1.5.x\_Manuel-utilisateur\_20140217.odt

**Groupe LINAGORA** 80, rue Roque de Fillol

92800 PUTEAUX FRANCE Tél. : +33 (0)1 46 96 63 63 Fax : +33 (0)1 46 96 63 64 CC-BY-SA, GNU FDL

http://www.linagora.com/

**Diffusion : Publique** 

Réf. : LinShare

SIRET: 431 473 669 00098

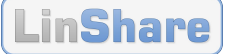

## Historique des évolutions et visas

## Visas

|          | RÉDACTION           | APPROBATION             | VALIDATION          |
|----------|---------------------|-------------------------|---------------------|
| NOM      | David CARELLA       | Frédéric MARTIN         | William BONNET      |
| FONCTION | Expert Sécurité PKI | Chef de projet LinShare | Directeur technique |
| DATE     |                     |                         |                     |
| VISA     |                     |                         |                     |

## Historique des évolutions

L'ajout de son nom par tout nouvel **acteur contributeur** exprime son consentement exprès et non vicié à une distribution du document conforme à la licence indiquée en page 3.

| VERSION | DATE       | ACTEUR<br>CONTRIBUTEUR         | OBJET DE L'ÉVOLUTION                                                                               |
|---------|------------|--------------------------------|----------------------------------------------------------------------------------------------------|
| 0.1     | 17/02/2011 | Stéfanie DUPREY                | Création.                                                                                          |
| 0.2     | 20/02/2012 | Camille TJHOA                  | Rédaction.                                                                                         |
| 0.3     | 24/02/2012 | Frédéric MARTIN                | Rédaction.                                                                                         |
| 1.0     | 18/01/2013 | Frédéric MARTIN                | Mise à jour pour la version 1.0.1.                                                                 |
| 1.0     | 17/02/2014 | David CARELLA                  | Mises à jour pour LinShare 1.5.x.                                                                  |
| 1.0     | 17/02/2014 | Cf. la liste des contributeurs | <b>Note :</b> seules la version de LinShare et la date du document servent à désigner ce document. |

Statut du document : 60 – En application

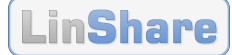

## Licence, diffusion et contributeurs

## Licence

Ce document est licencié cumulativement sous licences GNU FDL 1.3 et CC-BY-SA 3.0.

La **GNU FDL** est une licence libre copyleft calquée sur la GNU GPL, parfaitement adaptée aux documentations et qui nécessite que soit annexé systématiquement le texte de la licence.

La **CC-BY-SA** est une licence libre copyleft parfaitement adaptée aux contenus multimédias. Sa grande modularité permet de mixer les réalisations.

Cette double licence permet un usage du document qui soit conforme à l'une ou l'autre des licences. Plusieurs avantages peuvent être avancés :

- 1. Le contenu sous licence est dès lors compatible avec la totalité des licences qui lui sont adjointes ;
- 2. L'étendue de la double licence est limitée à celle de la licence la plus permissive ;
- 3. L'utilisation d'au moins une licence française sécurise la double licence au regard des dispositions françaises.

## Exceptions

Par dérogation au paragraphe précédent, certaines exceptions peuvent être apportées à la cession de droits telle que consentie par la licence. Les éléments concernés par ces limitations sont les suivants :

| Élément | Titre et/ou description | Licence | Remarques |
|---------|-------------------------|---------|-----------|
|         |                         |         |           |
|         |                         |         |           |

## **Diffusion du document**

Par dérogation aux paragraphes précédents, la diffusion du document est limitée de la manière qui suit :

#### Mention de diffusion : Publique

| NOM                               | ORGANISME | POUR        | MÉDIA              |
|-----------------------------------|-----------|-------------|--------------------|
| Tous les collaborateurs du projet | LINAGORA  | Information | Courriel, LinShare |
| Tous les collaborateurs du projet | LINAGORA  | Action      | Courriel, LinShare |

## Liste des contributeurs

Stéfanie DUPREY, Camille TJHOA, Frédéric MARTIN, David CARELLA.

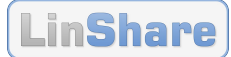

## Table des matières

| 1 | Intro | oduction                                                | 5 |
|---|-------|---------------------------------------------------------|---|
|   | 1.1   | Présentation                                            | 6 |
|   | 1.2   | Portail web LinShare                                    | 7 |
|   | 1.3   | Structure du document                                   | 7 |
| 2 | Cas   | d'utilisation – Portail web                             | 9 |
| - | 2.1   | Globale : Connexion                                     | Õ |
|   | 2.2   | Globale : Mot de passe perdu                            | 1 |
|   | 2.3   | Globale : Mes paramètres                                | 2 |
|   | 2.4   | Globale : Changer la langue de l'interface              | 3 |
|   | 2.5   | Accueil : Consulter un fichier en partage               | 4 |
|   | 2.6   | Accueil : Faire un partage rapide                       | 5 |
|   | 2.7   | Accueil : Copier des fichiers dans son espace           | 6 |
|   | 2.8   | Accueil : Supprimer des fichiers                        | 7 |
|   | 2.9   | Fichiers : Déposer un fichier                           | 8 |
|   | 2.10  | Fichiers : Partager un seul fichier                     | 9 |
|   | 2.11  | Fichiers : Partager plusieurs fichiers                  | 1 |
|   | 2.12  | Fichiers : Aiouter des fichiers à des threads           | 3 |
|   | 2.13  | Fichiers : Rechercher des fichiers                      | 4 |
|   | 2.14  | Fichiers : Mettre à jour un fichier2!                   | 5 |
|   | 2.15  | Fichiers : Modifier les propriétés d'un fichier20       | 6 |
|   | 2.16  | Fichiers : Chiffrer des fichiers2                       | 7 |
|   | 2.17  | Fichiers : Déchiffrer des fichiers chiffrés2            | 8 |
|   | 2.18  | Fichiers : Supprimer des fichiers                       | 0 |
|   | 2.19  | Utilisateurs : Créer un compte invité3                  | 1 |
|   | 2.20  | Utilisateurs : Rechercher des comptes utilisateurs      | 3 |
|   | 2.21  | Utilisateurs : Ajouter des utilisateurs à des threads34 | 4 |
|   | 2.22  | Utilisateurs : Supprimer un compte invité3              | 5 |
|   | 2.23  | Listes : Créer une liste                                | 6 |
|   | 2.24  | Listes – Rechercher des listes                          | 7 |
|   | 2.25  | Listes – Gérer les membres d'une liste38                | 8 |
|   | 2.26  | Listes – Gérer les listes                               | 9 |
|   | 2.27  | Collaboratif : Créer un thread4                         | D |
|   | 2.28  | Collaboratif : Administrer un thread4                   | 1 |
|   | 2.29  | Collaboratif : Ajouter un utilisateur à des threads42   | 2 |
|   | 2.30  | Historique : Historique personnel44                     | 4 |
|   | 2.31  | Aide : Aide en ligne4                                   | 5 |
| 3 | Cas   | d'utilisation – Plugins46                               | 6 |
|   | 3.1   | Thunderbird : Envoyer & Partager42                      | 7 |
| 4 | Réfé  | rences49                                                | 9 |

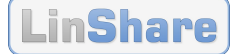

## Notations

## Le code informatique

Les sorties dans un terminal sont représentées ainsi :

```
$ commande1
# commande2
```

Les commandes à exécuter avec des droits utilisateurs sont précédées du caractère « \$ » tandis que celles à exécuter avec les droits *root* sont précédées du caractère « **#** ». Ces caractères ne doivent pas être saisis dans la ligne de commandes.

Le contenu ou un extrait de fichier est représenté ainsi :

```
# Ceci est un exemple de fichier
parameter1="value"
parameter2="<NOM-DU-SERVEUR>"
```

Dans le corps de texte, les noms de variables, les extraits de code et les adresses web seront composés en police à chasse fixe. Exemples :

- l'adresse du site web de Linagora est http://www.linagora.com/;
- le contenu de la variable **<DATE>** est de la forme **JJ/MM/AAAA**.

### Les notes hors texte

Une **remarque** sera représentée de cette façon :

Ceci est un point sur lequel votre attention doit être attirée.

Une **alerte** sera représentée de cette façon :

Ceci est un **point critique** à prendre en compte et pour lequel votre attention est requise.

## Les langues étrangères

Les **mots anglo-saxons** sont composés de deux façons : soit en caractères italiques pour les mots du langage courant ou considérés comme tels, soit en caractères droits pour les titres.

Exemples :

Voici un English text dans du texte français.

Le protocole Secure Socket Layer est un ...

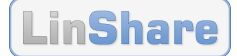

## **1** Introduction

Ce document est le **manuel utilisateur** de LinShare, application de partage de fichiers sécurisé et coffre-fort électronique.

## 1.1 Présentation

**LinShare** est un produit de l'**offre Sécurité** de Linagora, permettant la mise en place d'une plate-forme de partage de fichiers, avec une contrainte forte de sécurité, entre les collabora-teurs d'une entreprise mais également entre les correspondants externes.

LinShare est un logiciel libre qui propose les services suivants :

- Partage de fichiers entre des collaborateurs abonnés à l'application ;
- Partage de fichiers avec des personnes externes ;
- Partage de fichiers en provenance de personnes externes vers des abonnés ;
- Dépôt, mise à jour et suppression de fichiers ;
- Mise en place de partage de fichiers vers un ou plusieurs utilisateurs (abonnés et externes) ;
- Un abonné peut créer et supprimer des comptes externes temporaires ;
- État d'un utilisateur externe (accès, pas d'accès, retrait des fichiers, etc.) ;
- Notification (par courriel) à l'attention des utilisateurs externes pour leur adresser leurs données d'accès (identifiant/mot de passe et adresse web) ;
- Notification (par courriel) à l'attention des abonnés pour indiquer un nouveau partage ;
- Ajout d'un message/note pour la notification à un abonné ;
- Gestion de groupes de partage ;
- Signature électronique (XAdES) à base de certificats clients X.509 ;
- Chiffrement symétrique en AES 256 bits ;
- Nombreux filtres : par type MIME, anti-virus ;
- Horodatage des fichiers ;
- Etc.

Basé sur une **interface graphique de type web et multi-langues**, LinShare se veut un produit convivial et simple d'utilisation où la gestion des droits d'accès et la traçabilité des actions sont généralisées afin de garantir l'intégrité et la provenance des données.

Ce document présente tous les cas d'utilisation accessibles par les utilisateurs finaux de l'application LinShare, de façon exhaustive.

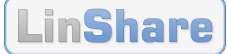

## **1.2 Portail web LinShare**

### 1.2.1 Page d'accueil de LinShare

| LinShare                                                                                    | Mes paramètres   anglais / français / néerlandais<br>Bart Simpson <u>Déconnexion</u>                                                                                                    |
|---------------------------------------------------------------------------------------------|----------------------------------------------------------------------------------------------------|
| ACCUEIL FICHIERS UTILISATEURS COLLABORATIF AIDE                                             |                                                                                                    |
| Accueil<br>Bienvenue dans LinShare, le système Open Source de partage de fichiers sécurisé. | Informations<br>Espace utilisé :<br>5,2 Mo / 100,0 Mo<br>§%                                                                                                    |
| Liste des fichiers reçus en partage<br>Vous n'avez réceptionné aucun fichier en partage.    | Recherche   Avancée     Image: Constraint of the second second s |
| Développée par LINAGORA, 2009-2012.                                                         |                                                                                                    |

## 1.2.2 Agencement d'une page

| LinShare                                                                                                    | Mes paramètres   anglais / français / néerlandais<br>Bart Simpson <u>Déconnexion</u>           |
|----------------------------------------------------------------------------------------------------|------------------------------------------------------------------------------------------------|
| ACCUEIL FICHIERS UTILISATEURS COLLABORATIF AIDE                                                                                                    |                                                                                                |
| Accueil         Bienvenue dans LinShare, le système Open Source de partage de fichiers sécurisé.         Liste des fichiers reçus en partage         Trier par | PARTAG 2<br>Informations<br>Espace utilisé :<br>6,0 Mo / 100,0 Mo<br>§%<br>Recherche Avancée Q |
| Fichier                                                                                                    | Expire le Signé                                                                                |
| LINSHARE_DOC_Présentation_du_produit.odt<br>81,1 ko, Partagé par Maggle Simpson le 01/02/2012 14:31                                                            | 01/05/2012 14:31 Actions<br>Copier<br>Signer<br>Supprimer                                      |

Copyright © 2009-2011 LINAGORA, Tous droits réservés

Toutes les pages de rubrique dans LinShare sont découpées en plusieurs panneaux :

- 1. Menu de navigation : pour accéder aux rubriques (selon les droits d'accès) ;
- 2. Panneau « Informations » : espace de stockage utilisé, expiration d'un compte invité ;
- 3. Panneau « Recherche » : filtres précis pour la recherche (de fichiers, d'utilisateurs) ;
- 4. Panneau « Actions » : présente la liste des actions disponibles selon le contexte ;
- 5. **Panneau « Partage » :** présente la liste des fichiers à partager [non représenté].

## **1.3 Structure du document**

Ce document est organisé sous forme de fiches classées selon les rubriques, les profils d'utilisateur et leur rôle sous-jascent, ainsi que les cas d'utilisation eux-mêmes.

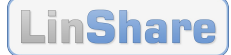

### **1.3.1** Profils d'utilisateur

USER Utilisateur (final)

Note : il existe des profils d'administrateur qui sont hors du périmètre de ce document.

### **1.3.2** Rubriques

| Profil          | Rubrique     | Description                                                                                       |
|-----------------|--------------|---------------------------------------------------------------------------------------------------|
| USER            | Accueil      | Page sur laquelle apparaît les partages.                                                          |
| USER            | Fichiers     | Permet de gérer ses fichiers : dépôt, mise à jour,<br>suppression, signature, chiffrement, etc.   |
| USER, « Admin » | Utilisateurs | Permet de gérer les utilisateurs : visualisation, ajout de comptes invité, etc.                   |
| USER            | Threads      | Permet de gérer les threads : ajout de threads, gestion des membres, suppression de threads, etc. |
| USER, « Admin » | Historique   | Permet de consulter les historiques : son propre historique.                                      |
| USER, « Admin » | Aide         | Aide en ligne.                                                                                    |

Note : pour des raisons de clarté, la rubrique « Accueil » peut être appelée « Partage ».

### 1.3.3 Fiche « Cas d'utilisation »

Une fiche « Cas d'utilisation » est nommée selon une la syntaxe suivante :

<RUBRIQUE> : <TITRE>

Description des champs :

<**RUBRIQUE>** = Nom de la rubrique concernée (ou « Global » s'il s'agit d'une généralité) <**TITRE>** = Titre de l'action du cas d'utilisation

Chaque fiche est composée des éléments suivants :

- un tableau résumé contenant : le titre, les profiles, la rubrique, le menu et une description ;
- un synoptique contenant : les pré-requis et les opérations ;
- une **description détaillée** contenant : toutes les étapes pour réaliser l'action accompagnées de captures d'écran.

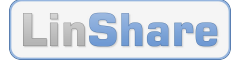

## **2** Cas d'utilisation – Portail web

Ce chapitre présente tous les cas d'utilisation accessibles via l'interface web.

| 2 Cas d'utilisation – Portail web                          | 9   |
|------------------------------------------------------------|-----|
| 2.1 Globale : Connexion                                    | .10 |
| 2.2 Globale : Mot de passe perdu                           | .11 |
| 2.3 Globale : Mes paramètres                               | .12 |
| 2.4 Globale : Changer la langue de l'interface             | .13 |
| 2.5 Accueil : Consulter un fichier en partage              | .14 |
| 2.6 Accueil : Faire un partage rapide                      | .15 |
| 2.7 Accueil : Copier des fichiers dans son espace          | .16 |
| 2.8 Accueil : Supprimer des fichiers                       | .17 |
| 2.9 Fichiers : Déposer un fichier                          | .18 |
| 2.10 Fichiers : Partager un seul fichier                   | .19 |
| 2.11 Fichiers : Partager plusieurs fichiers                | .21 |
| 2.12 Fichiers : Ajouter des fichiers à des threads         | .23 |
| 2.13 Fichiers : Rechercher des fichiers                    | .24 |
| 2.14 Fichiers : Mettre à jour un fichier                   | .25 |
| 2.15 Fichiers : Modifier les propriétés d'un fichier       | .26 |
| 2.16 Fichiers : Chiffrer des fichiers                      | .27 |
| 2.17 Fichiers : Déchiffrer des fichiers chiffrés           | .28 |
| 2.18 Fichiers : Supprimer des fichiers                     | .30 |
| 2.19 Utilisateurs : Créer un compte invité                 | .31 |
| 2.20 Utilisateurs : Rechercher des comptes utilisateurs    | .33 |
| 2.21 Utilisateurs : Ajouter des utilisateurs à des threads | .34 |
| 2.22 Utilisateurs : Supprimer un compte invité             | .35 |
| 2.23 Listes : Créer une liste                              | .36 |
| 2.24 Listes – Rechercher des listes                        | .37 |
| 2.25 Listes – Gérer les membres d'une liste                | .38 |
| 2.26 Listes – Gérer les listes                             | .39 |
| 2.27 Collaboratif : Créer un thread                        | .40 |
| 2.28 Collaboratif : Administrer un thread                  | .41 |
| 2.29 Collaboratif : Ajouter un utilisateur à des threads   | .42 |
| 2.30 Historique : Historique personnel                     | .44 |
| 2.31 Aide : Aide en ligne                                  | .45 |

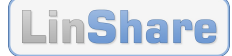

## 2.1 Globale : Connexion

| Titre du cas d'utilisation | Connexion à l'application                        |
|----------------------------|--------------------------------------------------|
| Rubrique                   |                                                  |
| Action                     | -                                                |
| Description                | Permet de se connecter à l'application LinShare. |

### 2.1.1 Synoptique

#### Pré-requis :

- aucun.

#### **Opérations :**

- 1. Depuis votre navigateur web, allez à l'adresse de l'application ;
- 2. Saisissez vos identifiant et mot de passe, puis cliquez sur le bouton « Connexion ».

### 2.1.2 Description détaillée

**1** Allez à l'adresse de l'application. LinShare Veuillez vous identifier 2 Saisissez vos identifiant et mot de anglais / français / néerlandais Mot de passe perdu passe. bart.simpson@int1.linshare.dev Note : votre identifiant est votre Connexion ..... adresse électronique complète Rester connecté (c'est-à-dire avec le nom de domaine). Cliquez sur le bouton « Connexion ».

**Note :** si vous avez perdu votre mot de passe, consultez la fiche 2.2, page 11.

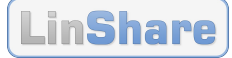

## 2.2 Globale : Mot de passe perdu

| Titre du cas d'utilisation | Réinitialisation d'un mot de passe perdu                                               |
|----------------------------|----------------------------------------------------------------------------------------|
| Rubrique                   | -                                                                                      |
| Action                     | -                                                                                      |
| Description                | Permet de réinitialiser son mot de passe, par exemple lorsque l'on a perdu ce dernier. |

## 2.2.1 Synoptique

#### Pré-requis :

- avoir un **compte utilisateur invité** existant dans LinShare.

#### **Opérations :**

- 1. Depuis l'en-tête de la page de connexion, cliquez sur le lien « Mot de passe perdu » ;
- 2. Saisissez votre adresse électronique et recopiez le code Kaptcha, puis cliquez sur le bouton « Réinitialiser ».

## 2.2.2 Description détaillée

1 Cliquez sur le lien « Mot de passe perdu ».

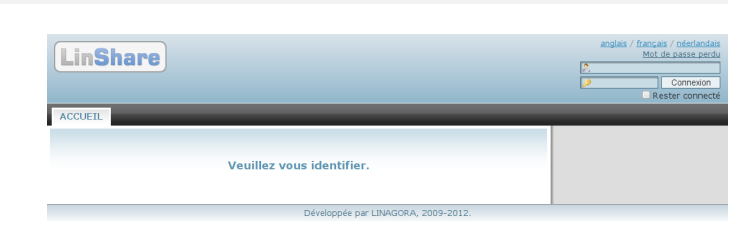

 Saisissez votre adresse électronique. Recopiez le code Kaptcha. Cliquez sur le bouton « Réinitialiser ».

| LinShare                                                                                                    | anglais / français / néerlandais<br>Mot de passe perdu<br>2.<br>Connexion<br>Rester connecté |
|----------------------------------------------------------------------------------------------------|----------------------------------------------------------------------------------------------|
| ACCUEIL                                                                                                    |                                                                                              |
| Réinitialisation de votre mot de passe         Votre adresse électrorique : []e bat simpson@vrf linshan dev         Recopier les lettres et chiffres de linage ci-dessous :         varder         varder         Reinitialiser |                                                                                              |

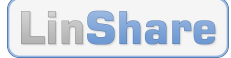

## 2.3 Globale : Mes paramètres

| Titre du cas d'utilisation | Mes paramètres de compte            |
|----------------------------|-------------------------------------|
| Rubrique                   | -                                   |
| Action                     | Lien « Mes paramètres »             |
| Description                | Permet de personnaliser son compte. |

### 2.3.1 Synoptique

#### Pré-requis :

- aucun.

#### **Opérations :**

- 1. Depuis n'importe quelle page, cliquez sur le lien « Mes paramètres » ;
- 2. Modifiez vos paramètres : Personnalisation visuelle (e.g. la langue par défaut), puis cliquez sur le bouton « Mise à jour ».

### 2.3.2 Description détaillée

- 1 Cliquez sur le lien « Mes paramètres ».
- 2 Modifiez vos paramètres : Personnalisation visuelle (e.g. la langue par défaut de l'interface). Cliquez sur le bouton « Mise à jour ».

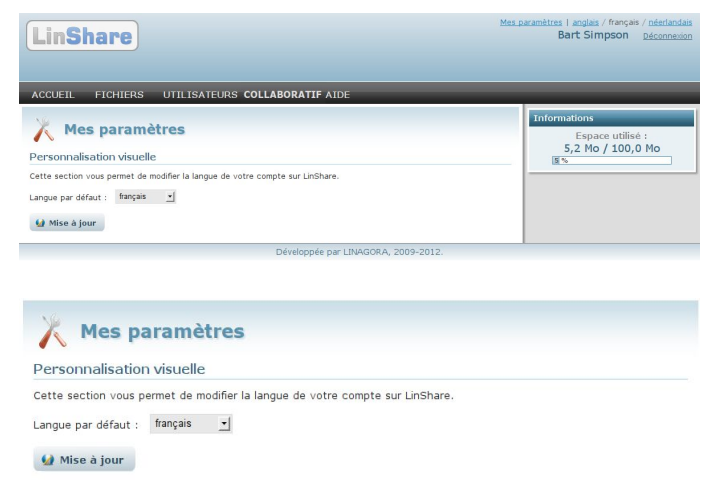

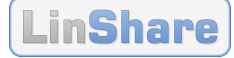

## 2.4 Globale : Changer la langue de l'interface

| Titre du cas d'utilisation | Changer la langue de l'interface                                     |
|----------------------------|----------------------------------------------------------------------|
| Rubrique                   | -                                                                    |
| Action                     | Liens avec le nom des langues                                        |
| Description                | Permet de changer la langue de l'interface pour la session courante. |

## 2.4.1 Synoptique

#### Pré-requis :

- aucun.

#### **Opérations :**

1. Depuis l'en-tête de n'importe quelle page, cliquez sur un des liens de langue.

## 2.4.2 Description détaillée

1 Cliquez sur un des liens de langue. Par exemple : « français ».

Mes paramètres | anglais / français / néerlandais Bart Simpson <u>Déconnexion</u>

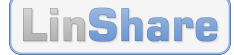

## **2.5** Accueil : Consulter un fichier en partage

| Titre du cas d'utilisation | Consulter un fichier en partage                     |
|----------------------------|-----------------------------------------------------|
| Rubrique                   | Accueil                                             |
| Action                     | -                                                   |
| Description                | Permet de visualiser les fichiers reçus en partage. |

### 2.5.1 Synoptique

#### Pré-requis :

- avoir reçu au moins un fichier en partage.

#### **Opérations :**

- 1. Depuis le menu de navigation, allez à la rubrique « ACCUEIL », pour visualiser les fichiers reçus en partage ;
- 2. Cliquez sur un fichier pour le télécharger sur votre poste de travail.

### 2.5.2 Description détaillée

1 Allez à la rubrique « ACCUEIL ». Visualisez les fichiers en partage.

2 Cliquez sur un fichier pour le télécharger.

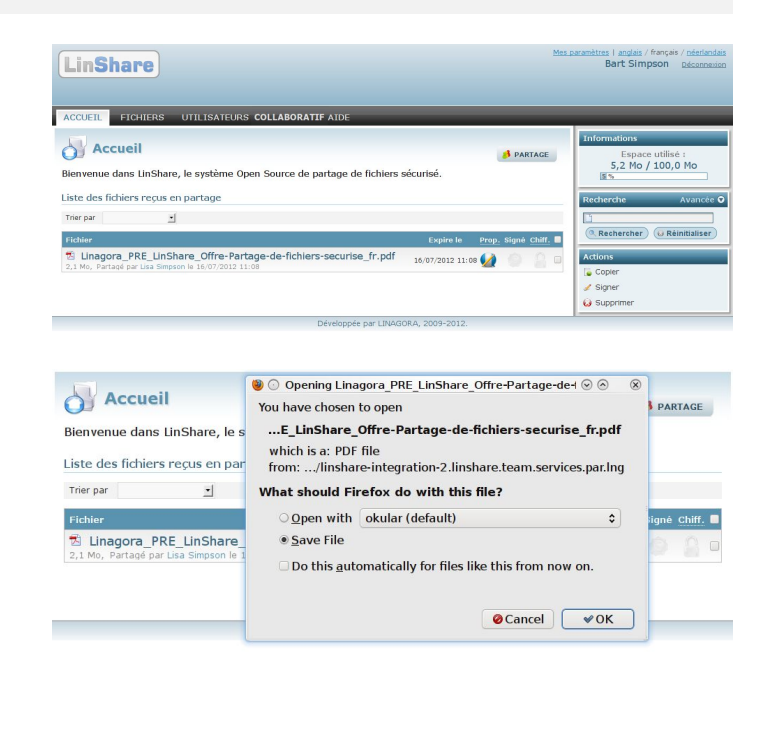

Un utilisateur sans compte LinShare (ni interne, ni invité) peut recevoir des fichiers en partage via une page web LinShare spécifique aux partages par URL.

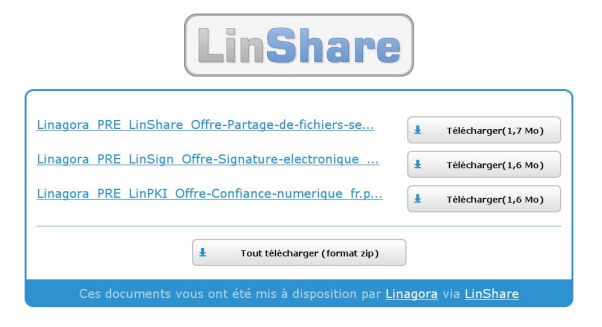

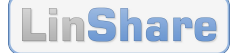

## 2.6 Accueil : Faire un partage rapide

| Titre du cas d'utilisation | Faire un partage rapide                                                     |
|----------------------------|-----------------------------------------------------------------------------|
| Rubrique                   | Accueil                                                                     |
| Action                     | Bouton « PARTAGE »                                                          |
| Description                | Permet de faire un partage depuis la page d'accueil et en une seule action. |

### 2.6.1 Synoptique

#### Pré-requis :

- aucun.

#### **Opérations :**

- Depuis le menu de navigation, allez à la rubrique « ACCUEIL », puis cliquez sur le bouton « PARTAGE » (dans le corps de page) ;
- 2. Depuis la fenêtre popup :
  - a. Cliquez sur le bouton « Parcourir » afin de sélectionner votre fichier à partager. Vous pouvez cliquer sur le bouton « + » afin d'ajouter plusieurs fichiers ;
  - b. Saisissez les noms ou adresses de courriels des destinataires ;
  - c. Vous pouvez personnaliser l'objet du courriel ainsi que le message.
  - d. Puis, cliquez sur le bouton « PARTAGER ».

#### 2.6.2 Description détaillée

1 Allez à la rubrique « ACCUEIL ». Cliquez sur le bouton « PARTAGE ».

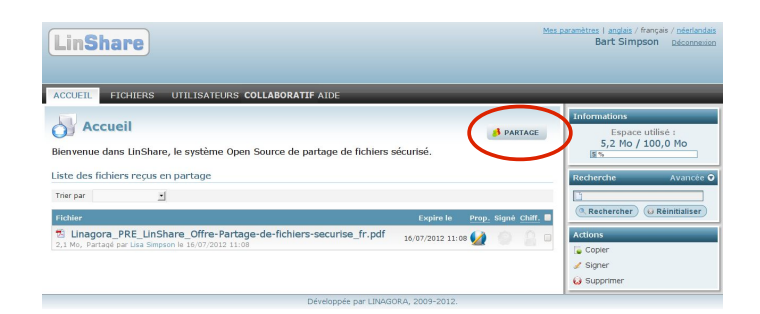

2 Processus en trois étapes :

1. Cliquez sur le bouton « Parcourir » afin de sélectionner votre fichier à partager. Vous pouvez cliquer sur le bouton « + » afin d'ajouter plusieurs fichiers ;

2. Saisissez les adresses de courriels des destinataires ;

3. Vous pouvez personnaliser l'objet du courriel ainsi que le message.

Cliquez sur le bouton « PARTAGER ».

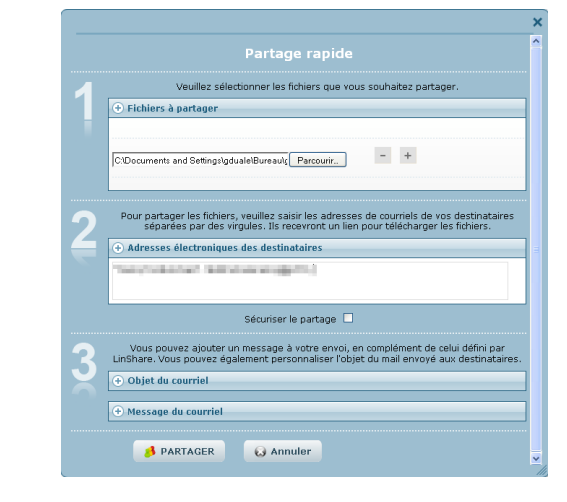

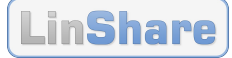

## 2.7 Accueil : Copier des fichiers dans son espace

| Titre du cas d'utilisation | Copier des fichiers dans son espace                                       |
|----------------------------|---------------------------------------------------------------------------|
| Rubrique                   | Accueil                                                                   |
| Action                     | Actions > Copier                                                          |
| Description                | Permet de récupérer dans son espace personnel un fichier reçu en partage. |

## 2.7.1 Synoptique

#### Pré-requis :

- avoir reçu au moins un fichier en partage.

#### **Opérations :**

1. Depuis le menu de navigation, allez à la rubrique « ACCUEIL », sélectionnez un fichier, puis cliquez sur l'action « Copier » (dans le menu d'actions).

### 2.7.2 Description détaillée

1 Allez à la rubrique « ACCUEIL ». Sélectionnez un fichier. Cliquez sur l'action « Copier ».

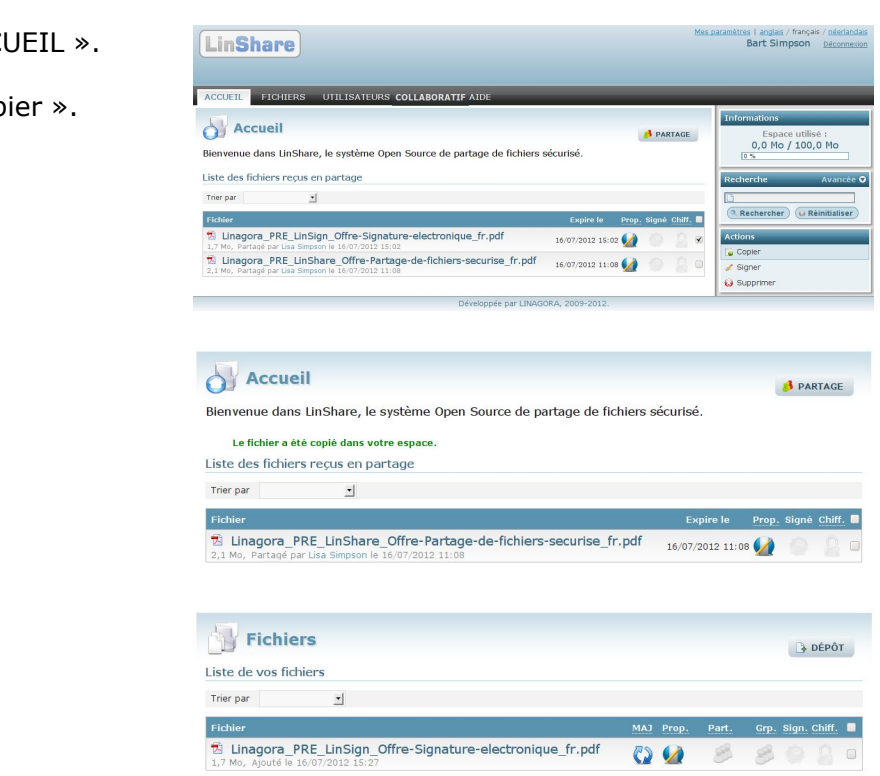

2 Résultat (Accueil).

3 Résultat (Fichiers).

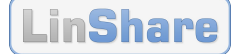

s | <u>anglais</u> / français Bart Simpson

## 2.8 Accueil : Supprimer des fichiers

| Titre du cas d'utilisation | Supprimer des fichiers                                      |
|----------------------------|-------------------------------------------------------------|
| Rubrique                   | Accueil                                                     |
| Action                     | Actions > Supprimer                                         |
| Description                | Permet de supprimer de la liste un fichier reçu en partage. |

### 2.8.1 Synoptique

#### Pré-requis :

- avoir reçu au moins un fichier en partage.

#### **Opérations :**

1. Depuis le menu de navigation, allez à la rubrique « ACCUEIL », sélectionnez un fichier, puis cliquez sur l'action « Supprimer » (dans le menu d'actions) ;

LinShare

FICHIERS UTILISATE

ACCUETI

2. Dans la fenêtre popup, confirmez la suppression en cliquant sur le bouton « OUI ».

### 2.8.2 Description détaillée

- 1 Allez à la rubrique « ACCUEIL ». Sélectionnez un fichier. Cliquez sur l'action « Supprimer ».
- 2 Cliquez sur le bouton « OUI ».

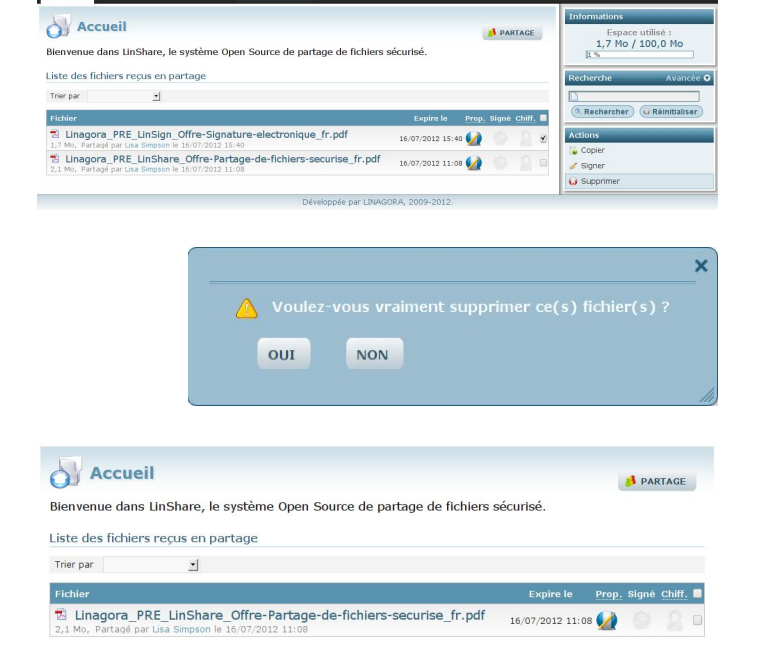

3 Résultat.

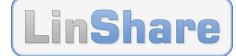

## **2.9 Fichiers : Déposer un fichier**

| Titre du cas d'utilisation | Déposer un fichier                                      |
|----------------------------|---------------------------------------------------------|
| Rubrique                   | Fichiers                                                |
| Action                     | Bouton « DÉPÔT »                                        |
| Description                | Permet de déposer un fichier dans son espace personnel. |

### 2.9.1 Synoptique

#### Pré-requis :

- aucun.

#### **Opérations :**

- Depuis le menu de navigation, allez à la rubrique « FICHIERS », puis cliquez sur le bouton « DÉPÔT » (dans le corps de page) ;
- 2. Dans la fenêtre popup, sélectionnez un fichier, puis cliquez sur le bouton « DÉPOSER ».

### 2.9.2 Description détaillée

1 Allez à la rubrique « FICHIERS ». Cliquez sur le bouton « DÉPÔT ».

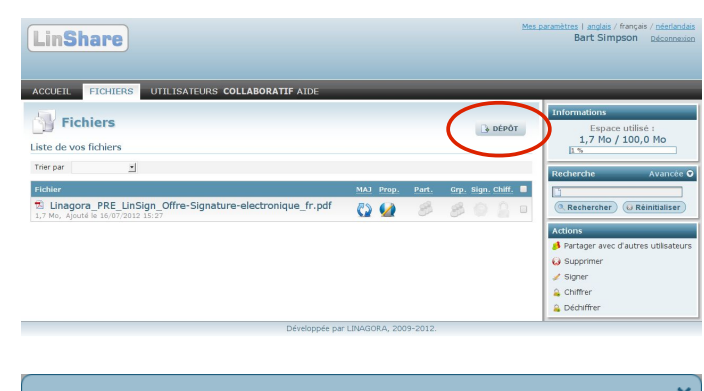

2 Sélectionnez un fichier. Cliquez sur le bouton « DÉPOSER ».

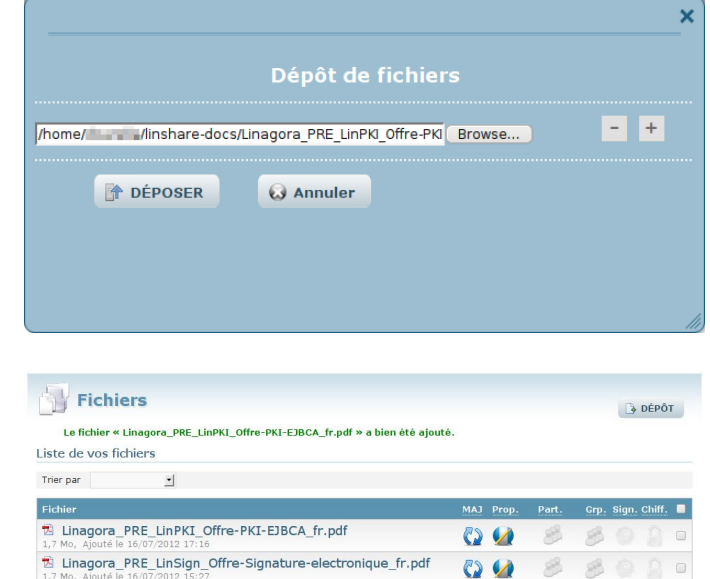

3 Résultat.

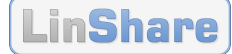

## 2.10 Fichiers : Partager un seul fichier

| Titre du cas d'utilisation | Partager un seul fichier                                 |
|----------------------------|----------------------------------------------------------|
| Rubrique                   | Fichiers                                                 |
| Action                     | Icône « Partage avec des utilisateurs »                  |
| Description                | Permet de lancer le partage d'un fichier d'un seul clic. |

### 2.10.1 Synoptique

#### Pré-requis :

- au moins un fichier doit être présent dans l'espace personnel.

#### **Opérations :**

- 1. Depuis le menu de navigation, allez à la rubrique « FICHIERS », puis cliquez sur l'icône « Partager le fichier » du fichier souhaité (dans le corps de page) ;
- 2. Dans la fenêtre popup, saisissez les noms des destinataires ;
- 3. Puis, éventuellement saisissez les options, puis cliquez sur le bouton « Partager ».

## 2.10.2 Description détaillée

1 Allez à la rubrique « FICHIERS ». Cliquez sur l'icône « Partager le fichier » du fichier souhaité.

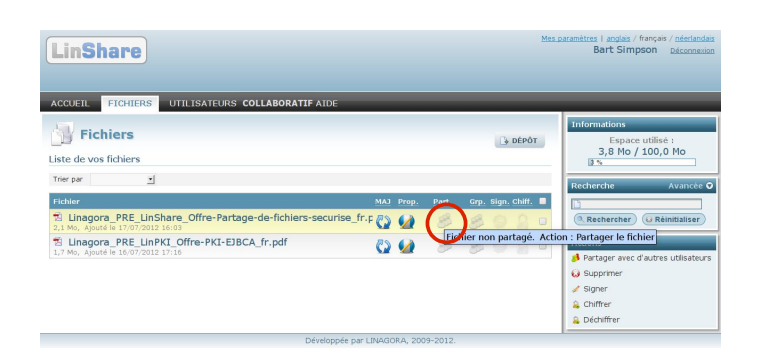

2 Saisissez les noms des destinataires.

#### Options :

 - « Sécuriser l'accès au partage » permet de requérir un mot de passe pour accéder au partage,

 - « Fin du partage » permet de fixer une date d'expiration du partage autre que celle par défaut,

– etc. [cf. étape 3]

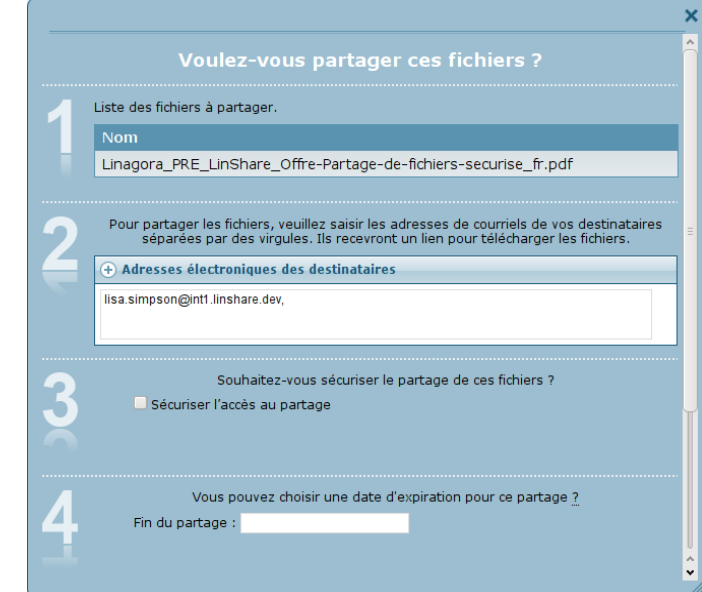

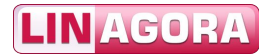

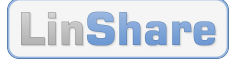

0 0 8 8 0 0 0

3 Options :

 - « Objet du courriel » permet d'écrire le sujet du courriel, autre que celui par défaut,

 - « Message du courriel » permet d'ajouter – en plus du message générique – un message personnalisé.

Cliquez sur le bouton « Partager ».

séparées par des virgules. Ils recevront un lien pour télécharger les fichiers. + Adresses électroniques des destinataires lisa.simpson@int1.linshare.dev, Souhaitez-vous sécuriser le partage de ces fichiers ? 3 Sécuriser l'accès au partage Vous pouvez choisir une date d'expiration pour ce partage ? 4 Fin du partage : Н Vous pouvez ajouter un message à votre envoi, en complément de celui défini par LinShare. Vous pouvez également personnaliser l'objet du mail envoyé aux destinataires. 🕂 Objet du courriel 🕂 Message du courriel 🤞 Partager 🐼 Annuler Fichiers DÉPÔT Le partage de fichiers s'est bien déroulé Liste de vos fichiers Trier par \* Fichier gn. Chiff. 🔲 🖻 Linagora\_PRE\_LinShare\_Offre-Partage-de-fichiers-securise\_fr.p 🏠 💋 🤌 🍰 🔅 💿 🗋

Linagora\_PRE\_LinPKI\_Offre-PKI-EJBCA\_fr.pdf

4 Résultat.

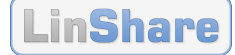

## 2.11 Fichiers : Partager plusieurs fichiers

| Titre du cas d'utilisation | Partager plusieurs fichiers                                  |
|----------------------------|--------------------------------------------------------------|
| Rubrique                   | Fichiers                                                     |
| Action                     | Actions > Partager (avec d'autres utilisateurs)              |
| Description                | Permet de partager plusieurs fichiers avec des utilisateurs. |

### 2.11.1 Synoptique

#### Pré-requis :

- plusieurs fichiers doivent être présents dans l'espace personnel.

#### **Opérations :**

- Depuis le menu de navigation, allez à la rubrique « FICHIERS », sélectionnez plusieurs fichiers, puis cliquez sur l'action « Partager (avec d'autres utilisateurs) » (dans le menu d'actions);
- 2. Depuis le panneau « Partage », cliquez sur le bouton « Partager » ;
- 3. Dans la fenêtre popup, saisissez les noms des destinataires ;
- 4. Puis, éventuellement saisissez les options, puis cliquez sur le bouton « Partager ».

### 2.11.2 Description détaillée

 Allez à la rubrique « FICHIERS ». Sélectionnez plusieurs fichiers. Cliquez sur l'action « Partager (avec d'autres utilisateurs) ».

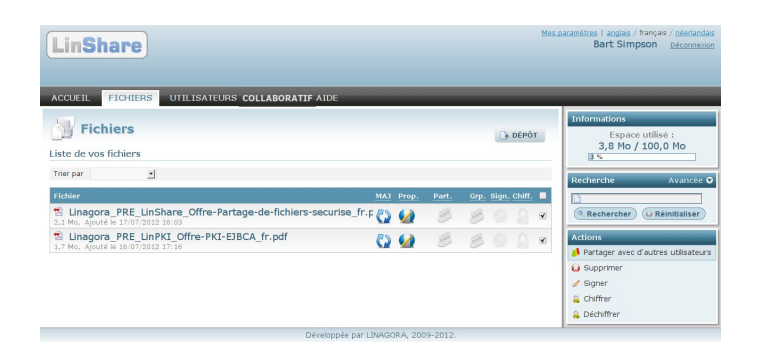

2 Cliquez sur le bouton « Partager ».

**Note :** il est possible de supprimer des fichiers.

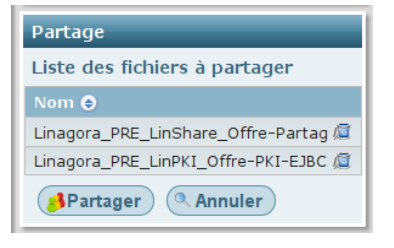

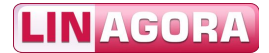

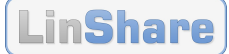

3 Saisissez les noms des destinataires.

**Options**:

- « Sécuriser l'accès au partage » permet de requérir un mot de passe pour accéder au partage,

- « Fin du partage » permet de fixer une date d'expiration du partage autre que celle par défaut, - etc. [cf. étape 3]

- Liste des fichiers à partager. Nom Linagora\_PRE\_LinShare\_Offre-Partage-de-fichiers-securise\_fr.pdf Linagora PRE LinPKI Offre-PKI-EJBCA fr.pdf Pour partager les fichiers, veuillez saisir les adresses de courriels de vos destinataires séparées par des virgules. Ils recevront un lien pour télécharger les fichiers. + Adresses électroniques des destinataires lisa.simpson@int1.linshare.dev, Souhaitez-vous sécuriser le partage de ces fichiers ? Sécuriser l'accès au partage Vous pouvez choisir une date d'expiration pour ce partage ? Fin du partage :
- séparées par des virgules. Ils recevront un lien pour télécharger les fichiers. - « Objet du courriel » permet + Adresses électroniques des destinataires d'écrire le sujet du courriel, autre que lisa.simpson@int1.linshare.dev. celui par défaut, - « Message du courriel » permet d'ajouter - en plus du message géné-Souhaitez-vous sécuriser le partage de ces fichiers ? 3 Sécuriser l'accès au partage rique - un message personnalisé. Cliquez sur le bouton « Partager ». Vous pouvez choisir une date d'expiration pour ce partage ? 1 Fin du partage : Vous pouvez ajouter un message à votre envoi, en complément de celui défini par LinShare. Vous pouvez également personnaliser l'objet du mail envoyé aux destinataires. 🕂 Objet du courriel 🕂 Message du courriel 🤞 Partager 😡 Annuler
- 5 Résultat.

4 Options :

Fichiers DÉPÔT Le partage de fich Liste de vos fichiers Trier par 🔹 🖹 Linagora\_PRE\_LinShare\_Offre-Partage-de-fichiers-securise\_fr.p လ 🅢 🤌 🤌 💿 💿 Linagora\_PRE\_LinPKI\_Offre-PKI-EJBCA\_fr.pdf 🖓 🙆 🤌 🍰 의 🔒 😐

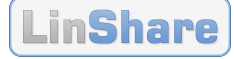

## **2.12** Fichiers : Ajouter des fichiers à des threads

| Titre du cas d'utilisation | Ajouter des fichiers à des threads           |
|----------------------------|----------------------------------------------|
| Rubrique                   | Fichiers                                     |
| Action                     | Actions > Copier vers des threads            |
| Description                | Permet d'ajouter des fichiers à des threads. |

## 2.12.1 Synoptique

#### Pré-requis :

- au moins un fichier doit être présent dans l'espace personnel ;
- au moins un thread doit existé.

#### **Opérations :**

- 1. Depuis le menu de navigation, allez à la rubrique « FICHIERS », sélectionnez des fichiers, puis cliquez sur l'action « Partager avec des groupes » (dans le menu d'actions) ;
- 2. Dans la fenêtre popup, sélectionnez un groupe, puis cliquez sur le bouton « Partager ».

Note : lorsque l'on souhaite réaliser cette action sur un seul fichier, il suffit de cliquer sur l'icône d'action du fichier en question, dans le tableau du corps de page.

### 2.12.2 Description détaillée

- Allez à la rubrique « FICHIERS ». Sélectionnez des fichiers. Cliquez sur l'action « Copier vers des threads ».
- 2 Sélectionnez le thread souhaité. Cliquez sur le bouton « Copier ».
- 3 Résultat.

SCREENSHOT

SCREENSHOT

SCREENSHOT

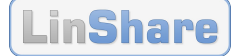

## **2.13** Fichiers : Rechercher des fichiers

| Titre du cas d'utilisation | Rechercher des fichiers                                  |
|----------------------------|----------------------------------------------------------|
| Rubrique                   | Fichiers                                                 |
| Action                     | Recherche > Simple ou Avancée                            |
| Description                | Permet de rechercher des fichiers selon divers critères. |

## 2.13.1 Synoptique

#### Pré-requis :

- aucun.

#### **Opérations**, au choix :

- Recherche simple : depuis le menu de navigation, allez à la rubrique « FICHIERS », saisissez quelques caractères dans le champ de recherche, puis cliquez sur le bouton « Rechercher » (dans le menu de recherche) ;
- Recherche avancée : depuis le menu de navigation, allez à la rubrique « FICHIERS », cliquez sur le lien « Avancée » (dans le menu de recherche), saisissez des critères de recherche, puis cliquez sur le bouton « Rechercher » (dans le menu de recherche).

## 2.13.2 Description détaillée

- Allez à la rubrique « FICHIERS ». Saisissez quelques caractères dans le champ de recherche. Cliquez sur le bouton « Rechercher ».
- 2 Allez à la rubrique « FICHIERS ». Cliquez sur le lien « Avancée ». Saisissez des critères de recherche. Cliquez sur le bouton « Rechercher ».

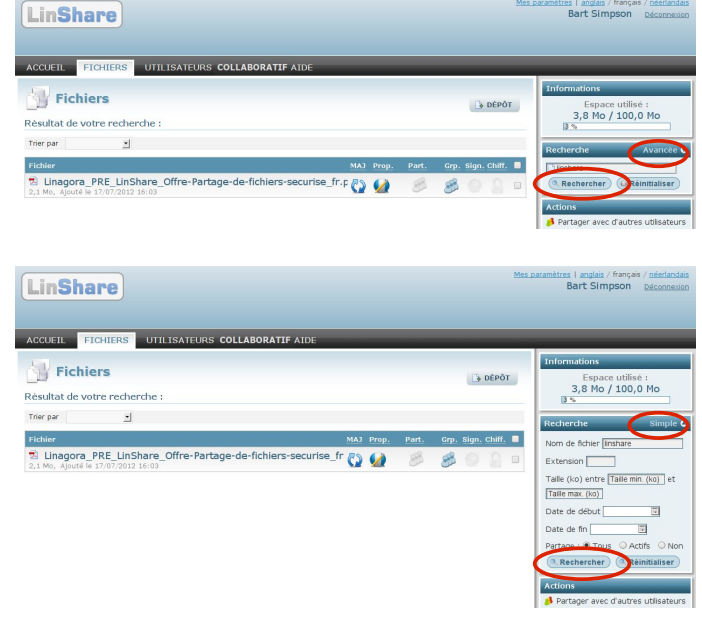

LinShare

## 2.14 Fichiers : Mettre à jour un fichier

| Titre du cas d'utilisation | Mettre à jour un fichier                                                                  |
|----------------------------|-------------------------------------------------------------------------------------------|
| Rubrique                   | Fichiers                                                                                  |
| Action                     | Icône « Mettre à jour le fichier »                                                        |
| Description                | Permet de mettre à jour le contenu d'un fichier, et<br>éventuellement son nom de fichier. |

## 2.14.1 Synoptique

#### **Pré-requis :**

- au moins un fichier doit être présent dans l'espace personnel.

#### **Opérations :**

- 1. Depuis le menu de navigation, allez à la rubrique « FICHIERS », puis cliquez sur l'icône « Mettre à jour le fichier » du fichier souhaité (dans le corps de page) ;
- 2. Dans la fenêtre popup, sélectionnez un fichier, puis cliquez sur le bouton « DÉPOSER ».

#### 2.14.2 **Description détaillée**

1 Allez à la rubrique « FICHIERS ». Cliquez sur l'icône « Mettre à jour le fichier » du fichier que l'on souhaite mettre à jour.

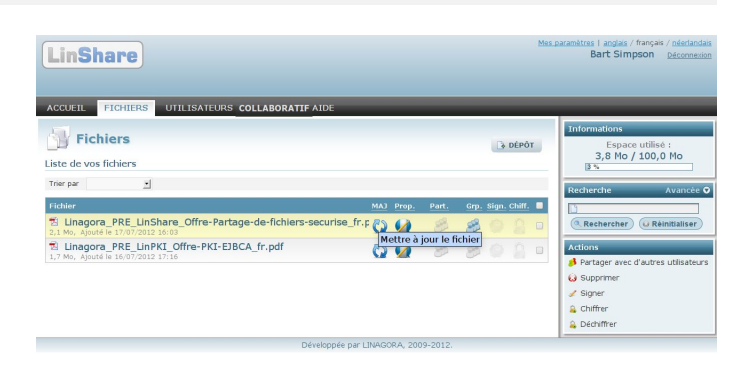

2 Sélectionnez un fichier. Cliquez sur le bouton « DÉPOSER ».

Note : le nouveau fichier déposé peut être complètement différent du fichier original, par son contenu et par son nom.

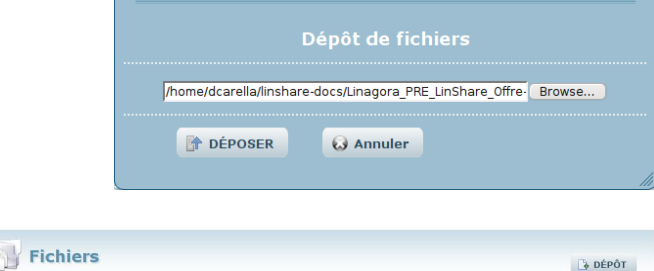

×

3 Résultat.

Le fichier « Linagora\_PRE\_Lin » a bien été mis à jour Liste de vos fichiers Trier par -💈 Linagora\_PRE\_LinShare\_Offre-Partage-de-fichiers-securise\_fr.p 💦 🅢

Linagora\_PRE\_LinPKI\_Offre-PKI-EJBCA\_fr.pdf

0

8 8

80

83

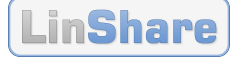

## **2.15** Fichiers : Modifier les propriétés d'un fichier

| Titre du cas d'utilisation | Modifier les propriétés d'un fichier                                           |  |  |  |  |  |
|----------------------------|--------------------------------------------------------------------------------|--|--|--|--|--|
| Rubrique                   | Fichiers                                                                       |  |  |  |  |  |
| Action                     | Icône « Éditer les propriétés du fichier »                                     |  |  |  |  |  |
| Description                | Permet de mettre à jour les propriétés d'un fichier (e.g. son nom de fichier). |  |  |  |  |  |

### 2.15.1 Synoptique

#### Pré-requis :

- au moins un fichier doit être présent dans l'espace personnel.

#### **Opérations :**

- 1. Depuis le menu de navigation, allez à la rubrique « FICHIERS », puis cliquez sur l'icône « Éditer les propriétés du fichier » du fichier souhaité (dans le corps de page) ;
- 2. Dans la fenêtre popup, éditez les propriétés (e.g. le nom du fichier, le commentaire), puis cliquez sur le bouton « Valider ».

### 2.15.2 Description détaillée

 Allez à la rubrique « FICHIERS ». Cliquez sur l'icône « Éditer les propriétés du fichier » du fichier dont on souhaite éditer les propriétés.

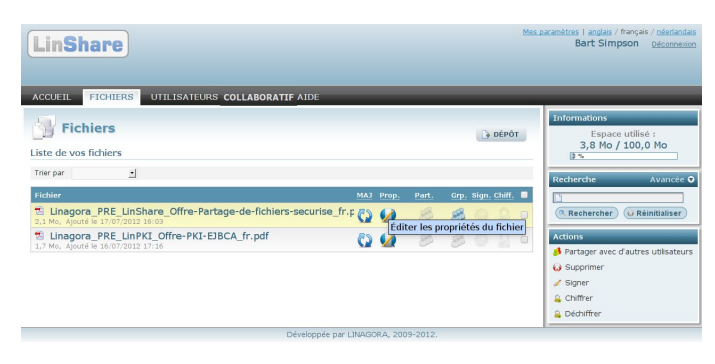

2 Éditez les propriétés (e.g. le nom du fichier, le commentaire). Cliquez sur le bouton « Valider ».

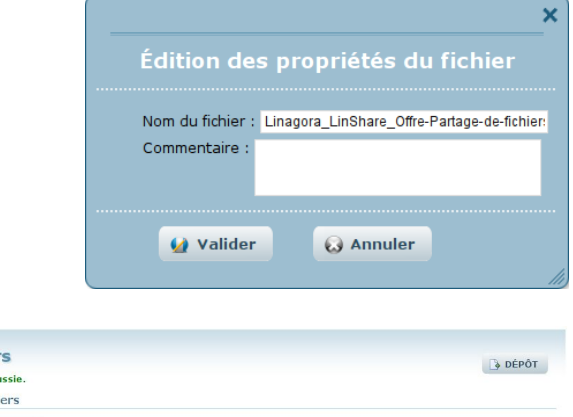

3 Résultat.

| Mise à       | hiers<br>Jour réussie.<br>15 fichiers                           |            |       |       |      | D     | DÉPÔ   | т |
|--------------|-----------------------------------------------------------------|------------|-------|-------|------|-------|--------|---|
| Trier par    | 2                                                               |            |       |       |      |       |        |   |
| Fichier      |                                                                 | MAJ        | Prop. | Part. | Grp. | Sign. | Chiff. |   |
| 2,1 Mo, Ajor | ra_LinShare_Offre-Partage-de-fichiers-securise_fr.pdf           | 0          |       | 83    | 8    |       |        |   |
| Linago       | ra_PRE_LinPKI_Offre-PKI-EJBCA_fr.pdf<br>ité le 16/07/2012 17:16 | <b>C</b> 2 |       | 8     | 83   |       |        |   |

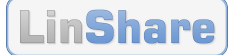

## **2.16** Fichiers : Chiffrer des fichiers

| Titre du cas d'utilisation | Chiffrer des fichiers                             |
|----------------------------|---------------------------------------------------|
| Rubrique                   | Fichiers                                          |
| Action                     | Actions > Chiffrer                                |
| Description                | Permet d'assurer la confidentialité d'un fichier. |

### 2.16.1 Synoptique

#### Pré-requis :

- la fonctionnalité de chiffrement doit être activée (par un administrateur) ;
- au moins un fichier doit être présent dans l'espace personnel.

#### **Opérations :**

- 1. Depuis le menu de navigation, allez à la rubrique « FICHIERS », sélectionnez un fichier, puis cliquez sur l'action « Chiffrer » (dans le menu d'actions) ;
- 2. Dans la fenêtre popup, saisissez un mot de passe et sa confirmation, puis cliquez sur le bouton « Valider ».

Note : lorsque l'on souhaite réaliser cette action sur un seul fichier, il suffit de cliquer sur l'icône d'action du fichier en question, dans le tableau du corps de page.

### 2.16.2 Description détaillée

1 Allez à la rubrique « ACCUEIL ». Sélectionnez un fichier. Cliquez sur l'action « Chiffrer ».

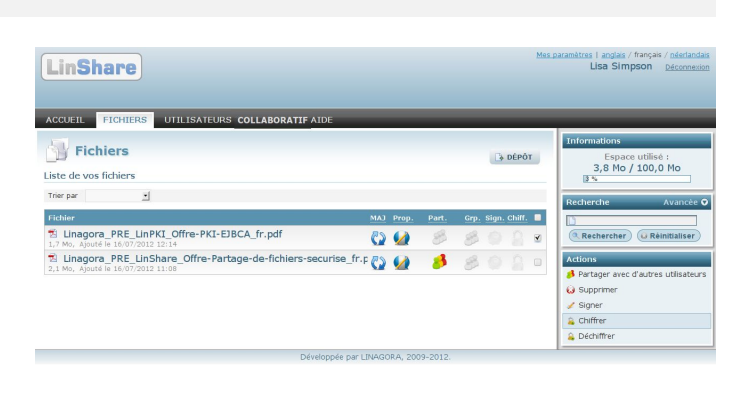

 Saisissez un mot de passe et sa confirmation.
 Cliquez sur le bouton « Valider ».

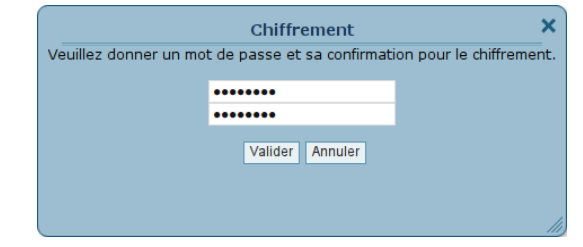

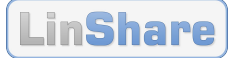

3 Résultat : le fichier chiffré obtient une extension supplémentaire « .aes ».

| Dépération de chiffrement réussie.                                                                  |            |       |       |      |       | DÉPÔ   | т |
|----------------------------------------------------------------------------------------------------|------------|-------|-------|------|-------|--------|---|
| Trier par I                                                                                         |            |       |       |      |       |        |   |
| Fichier                                                                                             | MAJ        | Prop. | Part. | Grp. | Sign. | Chiff. |   |
| Iinagora_pre_linpki_offre-pki-ejbca_fr.pdf.aes<br>1.7 Mo, Ajouté le 16/07/2012 12:14                | <b>C</b> 2 |       | 8     | 8    | 0     | 2      |   |
| Linagora_PRE_LinShare_Offre-Partage-de-fichiers-securise_fr.p<br>2,1 Mo, Ajouté le 16/07/2012 11:08 | ()         |       | 8     | 83   |       |        |   |

## **2.17** Fichiers : Déchiffrer des fichiers chiffrés

| Titre du cas d'utilisation | Déchiffrer des fichiers chiffrés                   |
|----------------------------|----------------------------------------------------|
| Rubrique                   | Fichiers                                           |
| Action                     | Actions > Déchiffrer                               |
| Description                | Permet de retrouver le fichier d'origine en clair. |

### 2.17.1 Synoptique

#### Pré-requis :

- la fonctionnalité de chiffrement doit être activée (par un administrateur) ;
- au moins un fichier chiffré doit être présent dans l'espace personnel.

#### **Opérations :**

- 1. Depuis le menu de navigation, allez à la rubrique « FICHIERS », sélectionnez un fichier, puis cliquez sur l'action « Déchiffrer » (dans le menu d'actions) ;
- 2. Dans la fenêtre popup, saisissez le mot de passe, puis cliquez sur le bouton « Valider ».

Note : lorsque l'on souhaite réaliser cette action sur un seul fichier, il suffit de cliquer sur l'icône d'action du fichier en question, dans le tableau du corps de page.

### 2.17.2 Description détaillée

 Allez à la rubrique « ACCUEIL ». Sélectionnez un fichier. Cliquez sur l'action « Déchiffrer ».

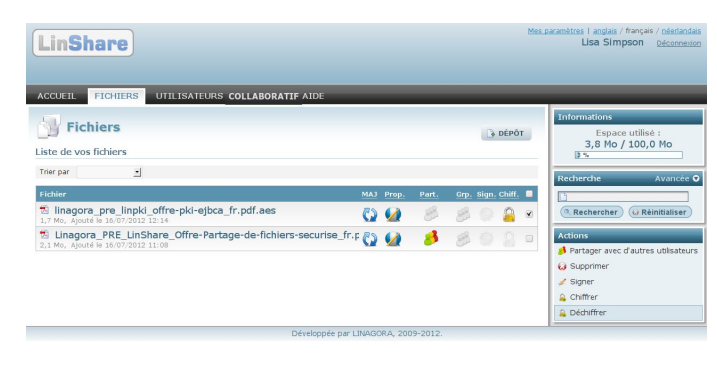

2 Saisissez le mot de passe. Cliquez sur le bouton « Valider ».

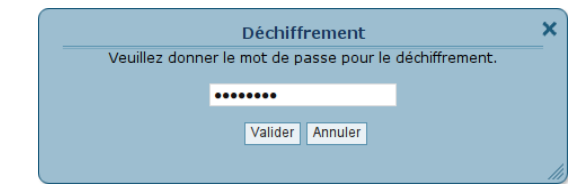

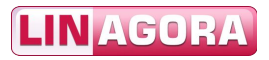

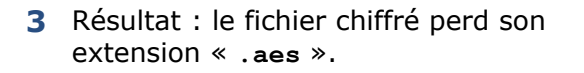

| Opération de déchiffrement réussie.                             |     |       |       |      |       | DÉPÔ   | r |
|-----------------------------------------------------------------|-----|-------|-------|------|-------|--------|---|
| Liste de vos fichiers                                           |     |       |       |      |       |        |   |
| Trier par                                                       |     |       |       |      |       |        |   |
| Fichier M                                                       | 1AJ | Prop. | Part. | Grp. | Sign. | Chiff. |   |
| Linagora_pre_linpki_offre-pki-ejbca_fr.pdf                      | 3   |       | 8     | 8    |       |        |   |
| 🔁 Linagora_PRE_LinShare_Offre-Partage-de-fichiers-securise_fr.p | 25  |       |       | 83   |       |        |   |

LinShare

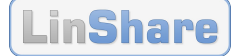

## **2.18 Fichiers : Supprimer des fichiers**

| Titre du cas d'utilisation | Supprimer des fichiers                                  |
|----------------------------|---------------------------------------------------------|
| Rubrique                   | Fichiers                                                |
| Action                     | Actions > Supprimer                                     |
| Description                | Permet de supprimer un fichier de son espace personnel. |

### 2.18.1 Synoptique

#### Pré-requis :

- au moins un fichier doit être présent dans l'espace personnel.

#### **Opérations :**

- 1. Depuis le menu de navigation, allez à la rubrique « FICHIERS », sélectionnez un fichier, puis cliquez sur l'action « Supprimer » (dans le menu d'actions) ;
- 2. Dans la fenêtre popup, confirmez la suppression en cliquant sur le bouton « OUI ».

### 2.18.2 Description détaillée

1 Allez à la rubrique « FICHIERS ». Sélectionnez un fichier. Cliquez sur l'action « Supprimer ».

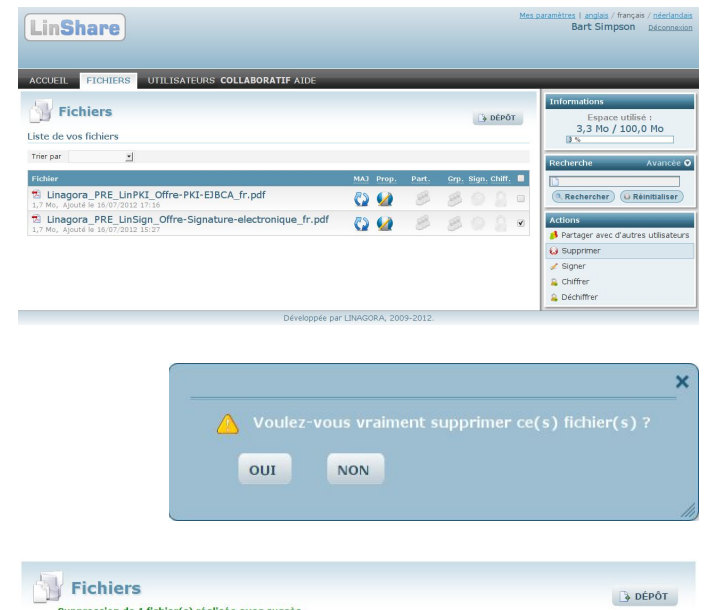

- 2 Cliquez sur le bouton « OUI ».
- 3 Résultat.

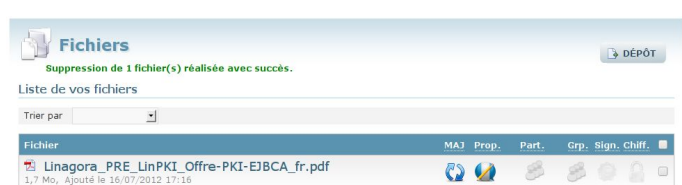

LinShare

s | anglais / fran Bart Simpson

Espace utilisé : 3,8 Mo / 100,0 Mo

## 2.19 Utilisateurs : Créer un compte invité

| Titre du cas d'utilisation | Créer un compte invité                                  |
|----------------------------|---------------------------------------------------------|
| Rubrique                   | Utilisateurs                                            |
| Action                     | Bouton « AJOUTER »                                      |
| Description                | Permet de créer de nouveaux comptes dans l'application. |

**Note :** les comptes invités sont hors de l'annuaire et hors du domaine de messagerie.

### 2.19.1 Synoptique

#### Pré-requis :

- aucun.

#### **Opérations :**

- 1. Depuis le menu de navigation, allez à la rubrique « UTILISATEURS », puis cliquez sur le bouton « AJOUTER » (dans le corps de page) ;
- 2. Dans la fenêtre popup, saisissez l'adresse électronique, le prénom et le nom du nouvel utilisateur, puis cliquez sur le bouton « Ajouter ».

Note : l'utilisateur invité reçoit automatiquement ses identifiant et mot de passe par courriel.

LinShare

Liste des utilisateurs Zone de recherche utilisate

ACCUEIL FICHIERS UTILI

### 2.19.2 Description détaillée

1 Allez à la rubrique « UTILISATEURS ». Cliquez sur le bouton « AJOUTER ».

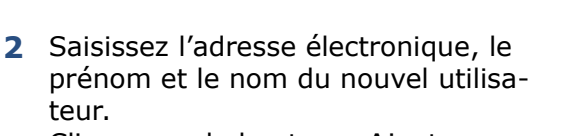

Cliquez sur le bouton « Ajouter ».

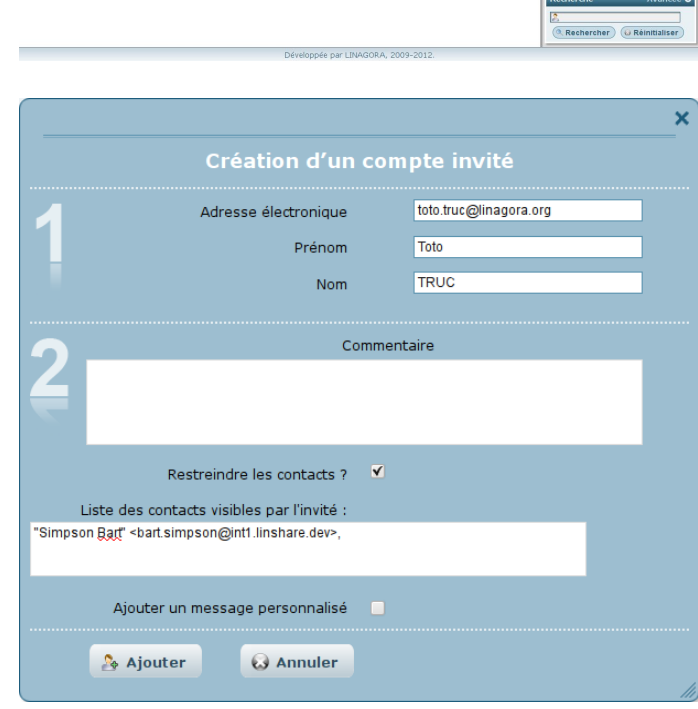

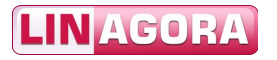

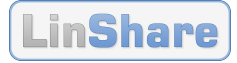

### 3 Résultat.

| Utilisateurs                                                                        | AJOUTER      |
|-------------------------------------------------------------------------------------|--------------|
| Liste des utilisateurs                                                              |              |
| Trier par                                                                           |              |
| Utilisateur                                                                         | Type Actions |
| Toto TRUC<br>toto.truc@linagora.org, Invité à accès restreint, Expire le 19/10/2012 | 🔔 🔬 😡 🗉      |

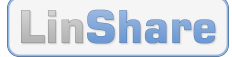

## 2.20 Utilisateurs : Rechercher des comptes utilisateurs

| Titre du cas d'utilisation | Rechercher des comptes utilisateurs                                                |
|----------------------------|------------------------------------------------------------------------------------|
| Rubrique                   | Utilisateurs                                                                       |
| Action                     | Recherche > Simple ou Avancée                                                      |
| Description                | Permet de rechercher des utilisateurs (internes et invités) selon divers critères. |

### 2.20.1 Synoptique

#### Pré-requis :

- aucun.

#### **Opérations**, au choix :

- Recherche simple : depuis le menu de navigation, allez à la rubrique « UTILISATEURS », saisissez quelques caractères dans le champ de recherche, puis cliquez sur le bouton « Rechercher » (dans le menu de recherche) ;
- Recherche avancée : depuis le menu de navigation, allez à la rubrique « UTILISATEURS », cliquez sur le lien « Avancée » (dans le menu de recherche).

**Note :** une **recherche simple** porte simultanément sur les trois champs suivants : le nom, le prénom et l'adresse électronique. Pour des critères plus précis, faites une recherche avancée.

#### 2.20.2 Description détaillée

 Allez à la rubrique « UTILISATEURS ». Saisissez quelques caractères dans le champ de recherche. Cliquez sur le bouton « Rechercher ».

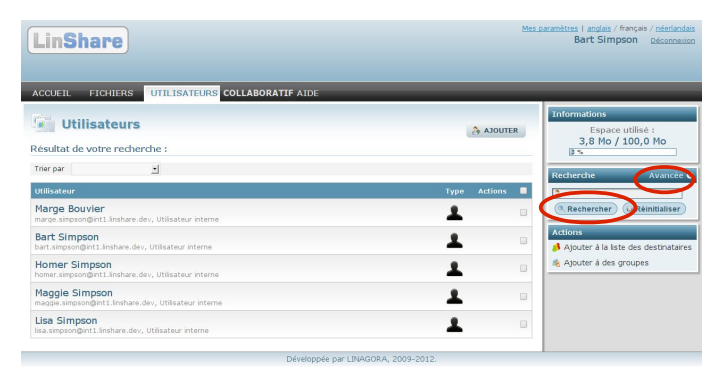

2 Allez à la rubrique « UTILISATEURS ». Cliquez sur le lien « Avancée ». Saisissez des critères de recherche. Cliquez sur le bouton « Rechercher ».

| _           |      |                                                               |
|-------------|------|---------------------------------------------------------------|
|             |      |                                                               |
| 30EA 🖧      | JTER | Informations<br>Espace utilisé :                              |
|             |      | 3,8 Mo / 100,0 Mo                                             |
|             |      | Recherche Simple                                              |
| Type Action | is 🔳 | simpson                                                       |
| ±           |      | Adresse électronique                                          |
| 1           |      | O Interne O Invité ® Tous                                     |
| 1           |      | (     Rechercher     Réinitialiser                            |
| 1           |      | Ajouter à la liste des destinataire     Ajouter à des groupes |
|             | Atol | Adouter                                                       |

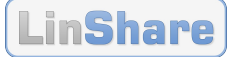

## 2.21 Utilisateurs : Ajouter des utilisateurs à des threads

Cf. § 2.29 Collaboratif : Ajouter un utilisateur à des threads, page 42.

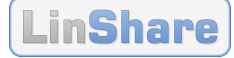

## 2.22 Utilisateurs : Supprimer un compte invité

| Titre du cas d'utilisation | Supprimer un compte invité                          |
|----------------------------|-----------------------------------------------------|
| Rubrique                   | Utilisateurs                                        |
| Action                     | Bouton « Supprimer le compte de l'utilisateur »     |
| Description                | Permet de supprimer un compte d'utilisateur invité. |

## 2.22.1 Synoptique

#### Pré-requis :

- aucun.

#### **Opérations :**

- Depuis le menu de navigation, allez à la rubrique « UTILISATEURS », puis cliquez sur l'icône « Supprimer le compte de l'utilisateur » du compte souhaité (dans le corps de page) ;
- 2. Dans la fenêtre popup, saisissez l'adresse électronique, le prénom et le nom du nouvel utilisateur, puis cliquez sur le bouton « Ajouter ».

### 2.22.2 Description détaillée

1 Allez à la rubrique « UTILISATEURS ». Cliquez sur l'icône « Supprimer le compte de l'utilisateur » du compte invité que l'on souhaite supprimer.

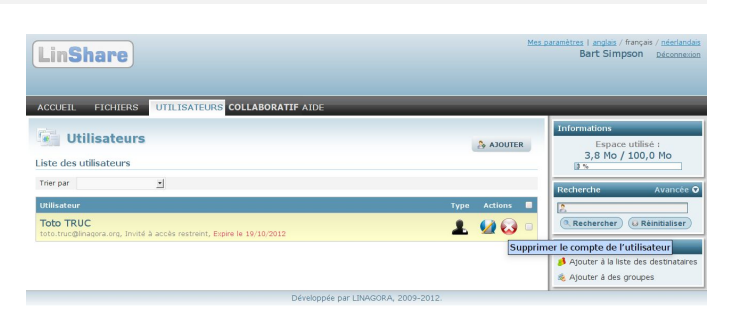

2 Cliquez sur le bouton « OUI ».

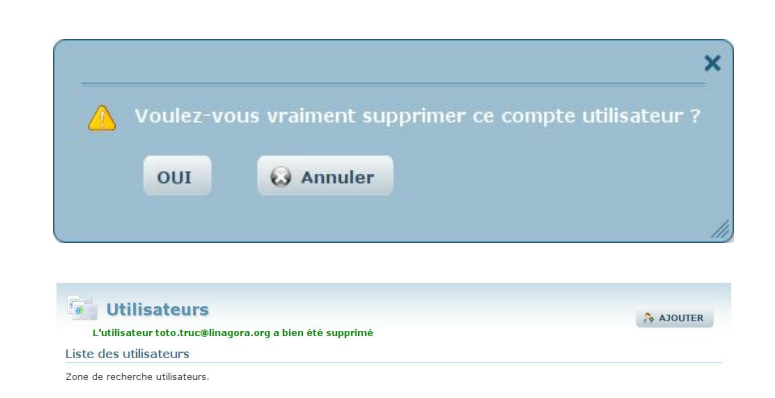

3 Résultat.

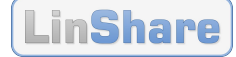

## 2.23 Listes : Créer une liste

| Titre du cas d'utilisation | Créer une liste                         |
|----------------------------|-----------------------------------------|
| Rubrique                   | Listes                                  |
| Action                     | Bouton > Créer                          |
| Description                | Permet de créer une liste de diffusion. |

### 2.23.1 Synoptique

#### Pré-requis :

- la fonctionnalité de gestion des listes doit être activée (par un administrateur).

#### **Opérations :**

- 1. Depuis le menu de navigation, allez à la rubrique « LISTES », puis cliquez sur le bouton « Créer ».
- 2. Saisissez le nom de la liste à créer, puis cliquez sur le bouton « Valider ».

**Note :** un **nom de liste** ne doit comporter que les **caractères suivants** « a-z », « A-Z », « 0-9 », le souligné « \_ », le point « . » et le tiret « - », et doit commencer par une lettre.

### 2.23.2 Description détaillée

1 Allez à la rubrique « LISTES ». Cliquez sur le bouton « Créer ».

| LinShare<br>Libre & Free                                                            | LINAGOR                                             | <b>A</b>                                              | Vous utilisez la<br>2009-2013. Co  | Mes par<br>version libre et grati<br>ntribuez à la R&D du | amètres   English / Français / Nederland<br>Bart Simpson Déconnexic<br>uite de <u>Linshare</u> <sup>m</sup> , développé par , <u>Linagera</u><br>, produit en seuscrivant à une offre entreprise. |
|-------------------------------------------------------------------------------------|-----------------------------------------------------|-------------------------------------------------------|------------------------------------|-----------------------------------------------------------|----------------------------------------------------------------------------------------------------|
| ACCUEIL FICHIER                                                                     | S UTILISATEURS                                      | LISTES COLI                                           | ABORATIF                           | HISTORI                                                   | QUE AIDE                                                                                                    |
| Créer Créer                                                                         |                                                     |                                                       |                                    |                                                           | Informations<br>Espace utilisė :<br>195,8 Mo / 200,0 Mo<br>97 %                                                                                                    |
| Rechercher<br>*<br>Note: * permet de lister to<br>Listes                            | ute les listes suivant la visibil                   | Rect     Rect     ité sélectionnée                    | Réiniti                            | aliser                                                    |                                                                                                    |
| Rechercher<br>•<br>Note: * permet de lister tor<br>Listes<br>Identifiant ©          | ute les listes suivant la visibil<br>Description du | Iité sélectionnée<br>I groupe ⊖ Visibilité            | ercher Réiniti                     | aliser<br>ire Éditer Sup                                  |                                                                                                    |
| Rechercher<br>*<br>Note: * permet de lister to<br>Listes<br>Identifiant 9<br>Test 1 | ute les listes suivant la visibil<br>Description du | Ilité sélectionnée<br>a groupe O visibilité<br>Privée | ercher Réiniti<br>Propriéta<br>Moi | aliser<br>ire Éditer Sup                                  |                                                                                                    |

2 Saisissez le nom de la liste à créer. Cliquez sur le bouton « Valider ».

| uler |                    |  |  |
|------|--------------------|--|--|
|      | Identifiant:       |  |  |
| Desc | ription du groupe: |  |  |
|      |                    |  |  |

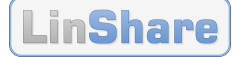

## 2.24 Listes – Rechercher des listes

| Titre du cas d'utilisation | Rechercher des listes                         |
|----------------------------|-----------------------------------------------|
| Rubrique                   | Listes                                        |
| Action                     | -                                             |
| Description                | Permet de rechercher des listes de diffusion. |

## 2.24.1 Synoptique

#### Pré-requis :

- aucun.

#### **Opérations :**

1. Depuis le menu de navigation, allez à la rubrique « LISTES ».

### 2.24.2 Description détaillée

- 1 Allez à la rubrique « LISTES ». Recherchez des listes :
  - soit par son **identifiant** de liste ;
  - soit par sa visibilité.

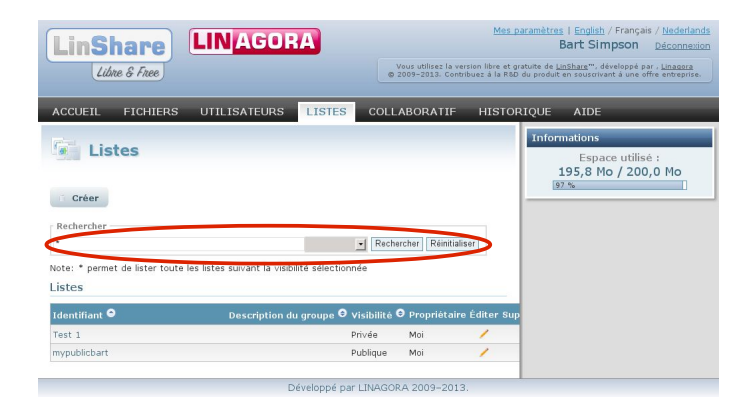

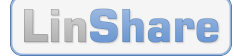

as | English / Français / Nede Bart Simpson Décor

195,8 Mo / 200,0 Mo

COLLABORATIF HISTORIOUE AIDE

## **2.25** Listes – Gérer les membres d'une liste

| Titre du cas d'utilisation | Gérer les membres d'une liste                                                  |
|----------------------------|--------------------------------------------------------------------------------|
| Rubrique                   | Listes                                                                         |
| Action                     | <b>Rechercher une listes &gt; Lien</b> « <nom-de-la-liste> »</nom-de-la-liste> |
| Description                | Permet de rechercher, d'ajouter et de supprimer les membres d'une listes.      |

## 2.25.1 Synoptique

#### Pré-requis :

- sélection d'une liste sur lequel porteront les actions.

#### **Opérations :**

1. Depuis le menu de navigation, allez à la rubrique « LISTES », recherchez une liste (cf. § 2.24, page 37)., puis cliquez sur le nom de la liste pour accéder à sa gestion ;

LinShare

ACCUEIL FICHIER

Listes

Créer

Libre & Free

**LIN**AGORA

UTILISATEURS LISTE

2. Recherchez, ajoutez et/ou supprimer les utilisateurs membres de la liste, selon le besoin.

## 2.25.2 Description détaillée

 Allez à la rubrique « LISTES ». Recherchez une liste (cf. § 2.24, page 37). Puis, cliquez sur le nom de la liste à gérer.

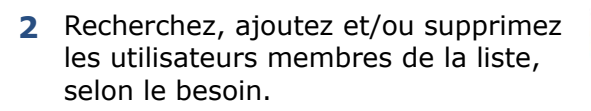

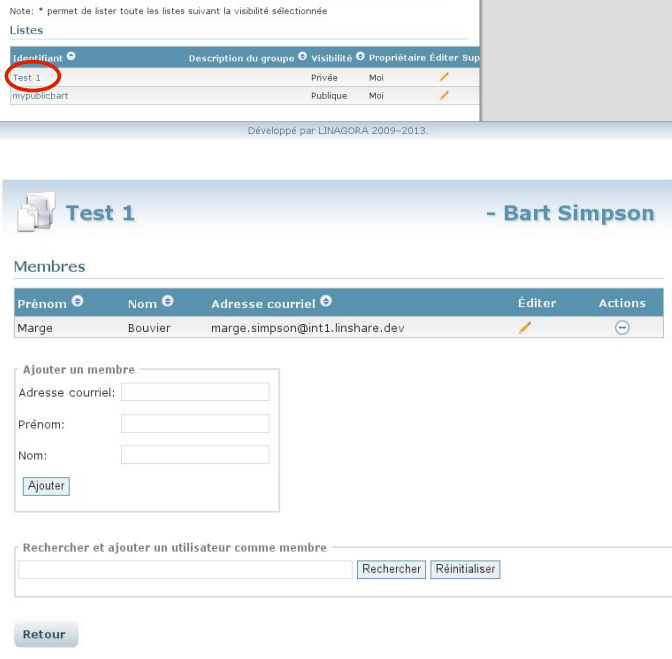

- Rechercher Réinitialiser

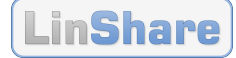

## 2.26 Listes – Gérer les listes

| Titre du cas d'utilisation | Gérer les listes                                         |
|----------------------------|----------------------------------------------------------|
| Rubrique                   | Listes                                                   |
| Action                     | -                                                        |
| Description                | Permet de modifier et supprimer les listes de diffusion. |

## 2.26.1 Synoptique

#### Pré-requis :

- existence de la liste à gérer.

#### **Opérations :**

- 1. Depuis le menu de navigation, allez à la rubrique « LISTES » ;
- 2. Puis, selon l'action voulue, cliquez sur le bouton « Éditer » ou le bouton « Supprimer ».

### 2.26.2 Description détaillée

**1** Allez à la rubrique « LISTES ».

Cliquez sur le bouton « Éditer » ou le bouton « Supprimer ».

| LinShare<br>Libre & Free          | LINAGOR                         |                                 | Vous utilisez la v<br>2009–2013. Con<br>ABORATIF | Mes para<br>rersion libre et gratu<br>tribuez à la RSD du<br>HISTORIO | amètres   English / Français / Nederland<br>Bart Simpson <u>Déconnexic</u><br>vite de <u>Linthare</u> <sup>11</sup> , développé par , <u>Linacara</u><br>produit en souscrivant à une offre entreprise. |
|-----------------------------------|---------------------------------|---------------------------------|--------------------------------------------------|-----------------------------------------------------------------------|----------------------------------------------------------------------------------------------------|
| Créer<br>Rechercher               | te les listes suivant la visibi | ▼ Rech<br>lité sélectionnée     | ercher] Réinitia                                 | liser                                                                 | Informations<br>Espace utilisé :<br>195,8 Mo / 200,0 Mo<br>(5) %                                                                                                    |
| Listes                            |                                 |                                 |                                                  |                                                                       |                                                                                                    |
| Listes<br>Identifiant <b>O</b>    | Description du                  | ı groupe 🖯 Visibilité           | 🖯 Propriétai                                     | re aditer Sup                                                         |                                                                                                    |
| Listes<br>Identifiant •<br>Test 1 | Description du                  | ı groupe 🛛 visibilité<br>Privée | O Propriétai                                     | rr aditer Sup                                                         |                                                                                                    |

2 Par exemple : action « Éditer ».

| j mypublicbart         |  |
|------------------------|--|
| nuler                  |  |
| Identifiant:           |  |
| ypublicbart            |  |
| Description du groupe: |  |
|                        |  |
|                        |  |
| Vicibilitá             |  |

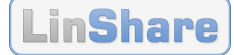

## 2.27 Collaboratif : Créer un thread

| Titre du cas d'utilisation | Créer un thread                                                                                      |
|----------------------------|----------------------------------------------------------------------------------------------------|
| Rubrique                   | Collaboratif                                                                                         |
| Action                     | Bouton > Créer                                                                                       |
| Description                | Permet de créer un thread d'utilisateur, ayant un fonctionnement similaire à un espace collaboratif. |

Un thread peut représenter un espace de stockage commun à groupe de travail. Par exemple, dans le cadre d'un projet collaboratif, cela permet de regrouper tous les documents liés au projet. Ainsi l'ensemble des membres du thread seront les personnes travaillant sur ce projet et pourrons déposer des documents dans le thread.

### 2.27.1 Synoptique

#### Pré-requis :

- la fonctionnalité de gestion de threads doit être activée (par un administrateur).

#### **Opérations :**

- 1. Depuis le menu de navigation, allez à la rubrique « COLLABORATIF », puis cliquez sur le bouton « Créer ».
- 2. Saisissez le nom du groupe à créer puis cliquez sur le bouton « Enregistrer ».

**Note :** un **nom de groupe** ne doit comporter que les **caractères suivants** « a-z », « A-Z », « 0-9 », le souligné « \_ », le point « . » et le tiret « - », et doit commencer par une lettre.

LinShare

🐴 Nouveau thread

ACCUETL FICHIERS UTILISATEURS COLLABORATIE ADMIN

### 2.27.2 Description détaillée

- Allez à la rubrique « COLLABORA-TIF ». Cliquez sur le bouton « Créer ».
- ACUELI
   PICHERS
   UTILISATURS
   COLLABORATIF
   ADMINISTRATION
   MISTORIQUE
   ALDE

   ACUELI
   PICHERS
   UTILISATURS
   COLLABORATIF
   ADMINISTRATION
   MISTORIQUE
   ALDE

   Collaboratif
   Collaboratif
   ADMINISTRATION
   MISTORIQUE
   ALDE
   Espace utilité:
   1,2,260 / 100,0 Mo

   Nacionalistica
   101/102021 20:58
   Mistoria
   101/102021 20:58
   Espace utilité:
   1,2,260 / 100,0 Mo

   Vincesteuri
   101/102021 20:58
   Mistoria
   101/102021 20:58
   Espace utilité:
   1,2,260 / 100,0 Mo

   Diversiteuri
   101/102021 20:58
   Mistoria
   Mistoria
   Espace utilité:
   1,2,260 / 100,0 Mo

   Diversiteuri
   101/102021 20:58
   Mistoria
   Mistoria
   Mistoria
   Mistoria

   Diversiteuri
   101/102021 20:58
   Mistoria
   Mistoria
   Mistoria
   Mistoria

   Diversiteuri
   101/102021 20:58
   Mistoria
   Mistoria
   Mistoria
   Mistoria
- 2 Saisissez le nom du groupe à créer. Cliquez sur le bouton « Ajouter ».

3 Résultat.

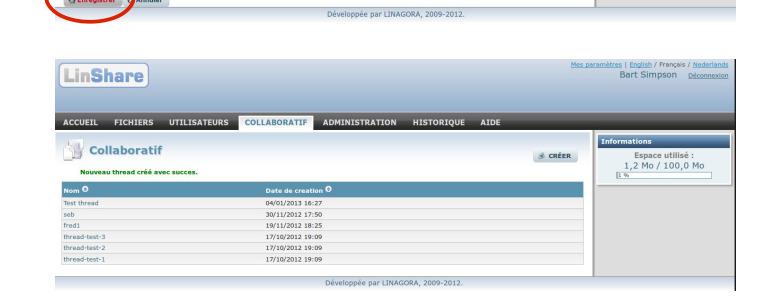

Espace utilisé : 1,2 Mo / 100,0 Mo

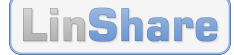

## 2.28 Collaboratif : Administrer un thread

| Titre du cas d'utilisation | Administrer un thread                                                                                                    |
|----------------------------|----------------------------------------------------------------------------------------------------|
| Rubrique                   | Collaboratif                                                                                                    |
| Action                     | Bouton « Administration »                                                                                                  |
| Description                | Permet de modifier les droits des membres du thread (e.g. donner les droits d'administration, donner les droits de dépôt). |

### 2.28.1 Synoptique

#### Pré-requis :

- la fonctionnalité de gestion de threads doit être activée (par un administrateur) ;
- au moins un thread doit être présent.

#### **Opérations :**

- 1. Depuis le menu de navigation, allez à la rubrique « COLLABORATIF », sélectionnez le thread, puis cliquez sur le bouton « Administration »;
- 2. Cliquez sur l'icone « Éditer les droits de cet utilisateur »
- 3. Modifiez les champs souhaités, puis cliquez sur le bouton « Valider ».

## 2.28.2 Description détaillée

1 Allez à la rubrique « COLLABORA-TIF ».

Sélectionnez le thread. Cliquez sur l'icone « Éditer les droits de cet utilisateur ».

| LinShare       |                                 | Hes paramètres<br>B               | I English / Français / Nederlan<br>art Simpson <u>Déconnexi</u> |
|----------------|---------------------------------|-----------------------------------|-----------------------------------------------------------------|
|                |                                 |                                   |                                                                 |
| Administratio  | n : toto thread                 | G RETOUR                          | ations<br>Espace utilisé :                                      |
| Norn Complet O | Mall O                          | Type (3)                          | .1 Mo / 100.0 Mo                                                |
| Bart Simpson   | bart.simpson@int1.linshare.dev  |                                   |                                                                 |
| nimba admin    | edmin@int1.linshare.dev         | Levrer les droits de cet utilisat | ur                                                              |
| Marge Bouvier  | marge.simpson@int1.linshare.dev | 1 😡                               |                                                                 |
|                | provide the star for            | 1 6                               |                                                                 |
| Pierre Mongin  | providenter                     |                                   |                                                                 |

#### 2 Modifiez les droits souhaités :

- Droits d'administration ;
- Donner les droits de dépôt.

Cliquez sur le bouton « Valider ».

|                 | marge bodylor |
|-----------------|---------------|
| Administrateur  |               |
| Droits de dépôt |               |

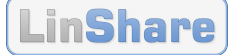

## **2.29** Collaboratif : Ajouter un utilisateur à des threads

| Titre du cas d'utilisation | Ajouter un utilisateur à des threads                                                              |
|----------------------------|---------------------------------------------------------------------------------------------------|
| Rubrique                   | Utilisateurs                                                                                      |
| Action                     | Bouton « Ajouter cet utilisateur à des threads »                                                  |
| Description                | Permet d'ajouter des utilisateurs (collaborateurs internes et invités externes) dans des threads. |

### 2.29.1 Synoptique

#### Pré-requis :

- la fonctionnalité de gestion de threads doit être activée (par un administrateur) ;
- au moins un thread doit exister ;
- une recherche d'utilisateurs doit être faite.

#### **Opérations :**

- 1. Depuis le menu de navigation, allez à la rubrique « UTILISATEURS », et après une recherche cliquez sur l'icône « Ajouter cet utilisateur à des threads » correspondant à l'utilisateur souhaité ;
- 2. Dans la fenêtre popup, sélectionnez un groupe, puis cliquez sur le bouton « Ajouter ».

## 2.29.2 Description détaillée

1 Allez à la rubrique « UTILISATEURS ». Sélectionnez des utilisateurs. Cliquez sur l'icône « Ajouter cet utilisateur à des threads ».

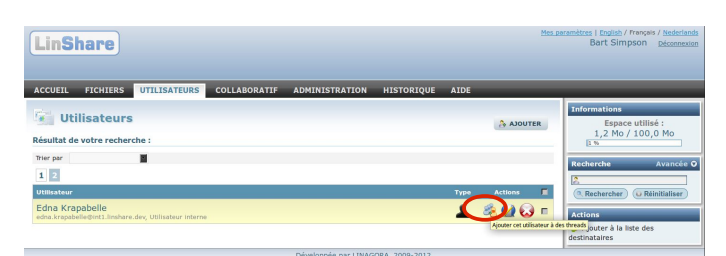

2 Sélectionnez le(s) thread(s) souhaité(s). Cliquez sur le bouton « Ajouter ».

|                                       | × |
|---------------------------------------|---|
| Ajouter cet utilisateur à des threads |   |
|                                       |   |
| Utilisateurs                          |   |
| Edna Krapabelle                       |   |
| Lecture seule                         |   |
| Nom du thread                         |   |
| thread-test-2                         |   |
| thread-test-3                         |   |
| seb                                   |   |
| fred1                                 |   |
|                                       |   |
| 🙈 Ajouter 😡 Annuler                   |   |
|                                       |   |
|                                       |   |

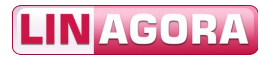

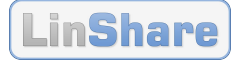

### 3 Résultat.

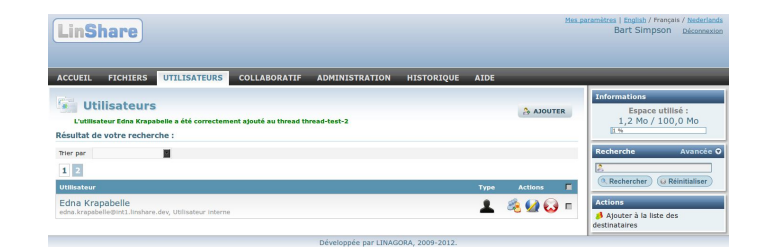

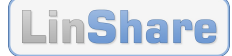

## **2.30 Historique : Historique personnel**

| Titre du cas d'utilisation | Historique personnel                                |
|----------------------------|-----------------------------------------------------|
| Rubrique                   | Historique                                          |
| Action                     | -                                                   |
| Description                | Permet de consulter l'historique de ses événements. |

## 2.30.1 Synoptique

#### Pré-requis :

- la fonctionnalité de visualisation de l'historique doit être activée (par un administrateur).

#### **Opérations :**

1. Depuis le menu de navigation, allez à la rubrique « HISTORIQUE », saisissez des critères de recherche, puis cliquez sur le bouton « Rechercher » (dans le corps de page).

## 2.30.2 Description détaillée

1 Allez à la rubrique « HISTORIQUE ». Saisissez des critères de recherche. Cliquez sur le bouton « Rechercher ».

**Note :** n'oubliez pas de sélectionner au moins un événement (action).

| LinShare                                                      |                                                        |                                                                                                    | Mes.paramètres   anglais / français / néerland<br>Bart Simpson <u>Déconnes</u> |
|---------------------------------------------------------------|--------------------------------------------------------|----------------------------------------------------------------------------------------------------|--------------------------------------------------------------------------------|
| ACCUEIL FICHIERS UTILIS                                       | TEURS COLLABORATIF                                     | AIDE                                                                                                    |                                                                                |
| Critères sur le destinataire<br>Adresse(s)<br>électronique(s) | Critères sur le fichier<br>Nom de fichier<br>Extension | ● Commence par ② Contient                                                                                                    | Informations<br>Espace utilisé :<br>3,8 Mo / 100,0 Mo<br>2 %                   |
| Prison<br>Nom                                                 | Critères sur l'action                                  | Selectionnées<br>Ajout de fichier<br>Partage de fichier<br>Expration de fichier<br>Suppression de fichier<br>Remolacement ou mise à jour • |                                                                                |
| Bechercher Beinitialiser                                      | Du Tr                                                  |                                                                                                    |                                                                                |

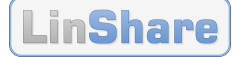

## 2.31 Aide : Aide en ligne

| Titre du cas d'utilisation | Aide en ligne                                        |
|----------------------------|------------------------------------------------------|
| Rubrique                   | Aide                                                 |
| Action                     | -                                                    |
| Description                | Permet d'accéder à l'aide en ligne de l'application. |

## 2.31.1 Synoptique

#### Pré-requis :

- aucun.

#### **Opérations :**

1. Depuis le menu de navigation, allez à la rubrique « AIDE », puis cliquez sur le lien d'une des rubriques proposées.

## 2.31.2 Description détaillée

1 Allez à la rubrique « AIDE ».

Cliquez sur le lien d'une des rubriques proposées : - Manuel utilisateur ;

- Assistance.

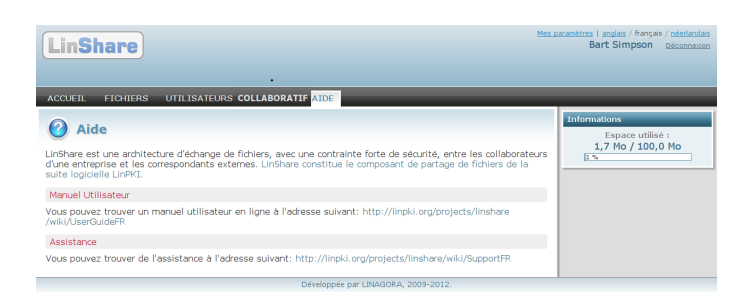

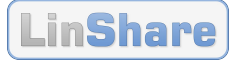

## 3 Cas d'utilisation – Plugins

Ce chapitre présente tous les cas d'utilisation accessibles via des plugins pour LinShare.

| 3 Cas d'utilisation – Plugins        | 46 |
|--------------------------------------|----|
| 3.1 Thunderbird : Envoyer & Partager | 47 |

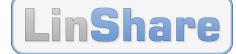

## 3.1 Thunderbird : Envoyer & Partager

| Titre du cas d'utilisation | Envoyer & Partager                                              |
|----------------------------|-----------------------------------------------------------------|
| Application                | Thunderbird                                                     |
| Action                     | Bouton « Écrire » (Créer un nouveau message)                    |
| Description                | Permet de partager des fichiers directement depuis Thunderbird. |

### 3.1.1 Synoptique

#### Pré-requis :

- un compte de messagerie existant dans l'application Thunderbird ;
- l'extension LinShare installée et paramétrée dans l'application Thunderbird.

#### **Opérations :**

- 1. Depuis la barre d'icônes, cliquez sur le bouton « Écrire » ;
- 2. Sélectionnez les destinataires (existant ou non dans LinShare), rédigez un message, attachez des fichiers, puis cliquez sur le bouton « Envoyer & Partager » ;
- 3. Résultat dans Thunderbird : les destinataires reçoivent deux courriels : le courriel original sans ses fichiers attachés et un courriel de notification provenant de l'application LinShare ;
- 4. Résultat dans LinShare : l'utilisateur émetteur du partage retrouve les fichiers qu'il a partagé dans son espace personnel.

## 3.1.2 Description détaillée

1 Cliquez sur le bouton « Écrire » (Créer un nouveau message).

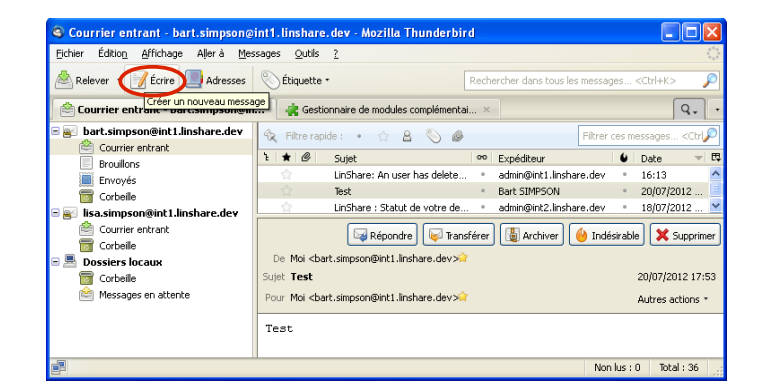

2 Sélectionnez les destinataires (existant ou non dans LinShare). Rédigez un message. Attachez des fichiers. Cliquez sur le bouton « Envoyer & Partager » (Envoyer le message et les pièces jointes avec LinShare).

| A Rédaction : Présentation LinShare                                                                                                    |      |
|----------------------------------------------------------------------------------------------------|------|
| Eichier Édition Affichage Insérer Format Options Outils ?                                                                                                    |      |
| Envoye (Section of a factor) United by the spin of the section of the sectio | er • |
| Texte principal 💙 Largeur variable 🔍 💻 🕿 🌋 🏔 🗸 🙏 🗔 📰 🐳 🗐 🔹                                                                                                    |      |
| Salut Lisa,                                                                                                    |      |
| Voici en partage la présentation de l'application LinShare.<br>A+<br>Bart                                                                                                    |      |
|                                                                                                    |      |

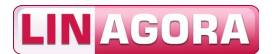

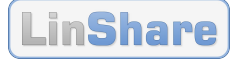

**3** Résultat dans Thunderbird.

Les destinataires reçoivent 2 courriels : – le **courriel original** sans ses fichiers attachés ;

- un **courriel de notification** provenant de l'application LinShare.

| 📽 Courrier entrant - lisa.simpson@int1.linshare.dev - Mozilla Thunderbird |                                                                           |                                                                                 |             |                |
|---------------------------------------------------------------------------|---------------------------------------------------------------------------|---------------------------------------------------------------------------------|-------------|----------------|
| Eichier Édition Affichage Allerà Mes                                      | sages <u>O</u> utils <u>?</u>                                             |                                                                                 |             |                |
| 🖄 Relever 🔹 📝 Écrire 🔲 Adresses                                           | 📎 Étiquette *                                                             | Rechercher dans tous les messages <ctr< th=""><th>14K&gt;</th><th>P</th></ctr<> | 14K>        | P              |
| 🙆 Courrier entrant - lisa.simpson@int                                     | - Gestionnaire de modules complémentai ×                                  |                                                                                 |             | Q              |
| 🖻 📄 bart.simpson@int1.linshare.dev                                        | 😚 Filtre rapide : 🔹 🏫 🤮 🌑                                                 | Filtrer ces messages < Ctri-                                                    | +Shift+K>   | P              |
| Courrier entrant                                                          | ት 🗰 Sujet                                                                 | oo Expéditeur                                                                   | Date        | - B            |
| Environis                                                                 | LinShare : Un utilisateur vous a déposé des fi                            | • admin@int2.linshare.dev                                                       | * 17:02     | 1              |
| Corbeile                                                                  | Présentation LinShare                                                     | <ul> <li>Bart SIMPSON</li> </ul>                                                | · 17:02     |                |
| 🗉 💽 lisa.simpson@int1.linshare.dev                                        | UnShare : Un utilisateur vous a déposé des fichiers e                     | a * admin@int2.linshare.dev                                                     | * 16:57     |                |
| 🖄 Courrier entrant (1)                                                    |                                                                           |                                                                                 |             |                |
| _ 📴 Corbelle                                                              | De Moi <bart.simpson@int1.linshare.dev>i</bart.simpson@int1.linshare.dev> | Repondre 😺 Iransferer 🔞 Archiver                                                |             | X Supprimer    |
| E E Dossiers locaux                                                       | Sujet Présentation LinShare                                               |                                                                                 |             | 17:02          |
| Corbeile                                                                  | Pour Lisa SIMPSON                                                         |                                                                                 | Au          | tres actions * |
| messages en attente                                                       |                                                                           |                                                                                 |             | ~              |
|                                                                           | Salut Lisa,                                                               |                                                                                 |             |                |
|                                                                           | Voici en partage la présentation de l'app                                 | lication LinShare.                                                              |             |                |
|                                                                           |                                                                           |                                                                                 |             |                |
|                                                                           | A+<br>Bart                                                                |                                                                                 |             |                |
|                                                                           | but c                                                                     |                                                                                 |             |                |
| <b>1</b>                                                                  |                                                                           |                                                                                 | Non lus : 1 | Total : 42     |
| -                                                                         |                                                                           |                                                                                 |             |                |

| Fichier Édition Affichage Allerà Mes  | sages Outils ?                                                                                          |                                                                                   |                             |
|---------------------------------------|----------------------------------------------------------------------------------------------------|-----------------------------------------------------------------------------------|-----------------------------|
| 🖄 Relever 🔹 📝 Écrire 🔲 Adresses       | S Étiquette -                                                                                           | Rechercher dans tous les messages <ctrl+k< th=""><th>&gt; <i>f</i></th></ctrl+k<> | > <i>f</i>                  |
| 🖹 Courrier entrant - lisa.simpson@int | 🚓 Gestionnaire de modules complémentai ×                                                                |                                                                                   | Q.                          |
| bart.simpson@int1.linshare.dev        | 🛠 Filtre rapide : 🔹 🚖 🔒 📎 🍘                                                                             | Filtrer ces messages <ctrl+si< th=""><th>hift+K&gt; 🖇</th></ctrl+si<>             | hift+K> 🖇                   |
| Brouilons                             | ት 🖈 🧬 Sujet                                                                                             | oo Expéditeur                                                                     | 😫 Date 🤝 E                  |
| Envoyés                               | LinShare : Un utilisateur vous a déposé des fichiers                                                    | s e 🍨 admin@int2.linshare.dev                                                     | • 17:02                     |
| Corbeile                              | Présentation LinShare                                                                                   | <ul> <li>Bart SIMPSON</li> </ul>                                                  | * 17:02                     |
| 📄 lisa.simpson@int1.linshare.dev      | <ul> <li>UnShare : Un utilisateur vous a déposé des fichiers</li> </ul>                                 | s e * admin@int2.linshare.dev                                                     | * 16:57                     |
| 😤 Courrier entrant                    |                                                                                                    |                                                                                   | <u>()</u>                   |
| Corbeile                              | De admin@int2.linshare.dev?                                                                             | Repondre 💗 Transférer 🔯 Archiver                                                  | 🤨 Indésirable 🕺 👯 Supprimer |
| Dossiers locaux                       | Sujet LinShare : Un utilisateur vous a déposé des fichi                                                 | iers en partage                                                                   | 17:02                       |
| Corbeile                              | Réponse à Moi <bart.simpson@int1.linshare.dev>😭</bart.simpson@int1.linshare.dev>                        |                                                                                   |                             |
| Messages en accence                   | Pour Lisa SIMPSON                                                                                       |                                                                                   | Autres actions *            |
|                                       | LinShare<br>Bonjour Lisa Simpson,                                                                       |                                                                                   |                             |
|                                       | Bart Simpson a mis en partage 1 fichier(s) à:                                                           | votre attention :                                                                 |                             |
|                                       | Linagora LinShare Offre-Partage.de.fichi                                                                | ers-securise frindf                                                               |                             |
|                                       | - Enagora_Enonaro_onro r arago do nom                                                                   | ore coodined_inpar                                                                |                             |
|                                       | Pour télécharger les fichiers, cliquez sur le lien<br>integration-2 linshare team.services.par.lng/lins | ou copiez le dans votre navigateu<br>share/                                       | r : https://linshare-       |
|                                       |                                                                                                    |                                                                                   |                             |
|                                       |                                                                                                    |                                                                                   |                             |

4 Résultat dans LinShare.

L'**utilisateur émetteur du partage** retrouve les fichiers qu'il a partagé dans son espace personnel.

**Note :** cette étape est facultative. Elle n'a qu'un but pédagogique.

| LinShare                                                                      |              |       |         | <u>Mes p</u>                                     | aramètres   anglais / français / néerlandais<br>Bart Simpson <u>péconnexion</u> |
|-------------------------------------------------------------------------------|--------------|-------|---------|--------------------------------------------------|---------------------------------------------------------------------------------|
| ACCUEIL FICHIERS UTILISATEURS COLL                                            | ABO          |       | HISTOP  | IQUE AIDE                                        | _                                                                               |
| <b>Fichiers</b><br>Liste de vos fichiers                                      |              |       |         | DÉPÔT                                            | Informations<br>Espace utilisé :<br>5,9 Mo / 100,0 Mo<br>§ %                    |
| Trier par 💌                                                                   |              |       |         |                                                  | Recherche Avancée 👽                                                             |
| Fichier                                                                       | MAJ          | Prop. | Part.   | Grp. Sign. Chiff                                 | Ľ                                                                               |
| Linagora_LinShare_Offre-Partage-de-fich<br>2,1 Mo, Ajouté le 23/07/2012 16:57 | $\mathbf{c}$ |       | 8<br>FK | hier partagé. Action : Partage                   | Rechercher & Réinitialiser                                                      |
| Linagora_LinShare_Offre-Partage-de-fich                                       | $\mathbf{C}$ |       | 83      | Liste des par                                    | tages actifs de ce fichier :                                                    |
| Linagora_PRE_LinPKI_Offre-PKI-EJBCA_f                                         | 0            |       | 83      | Utilisateur Adresse<br>Lisa<br>Simpson lisa.simp | électronique Expiration<br>du partage<br>son@int1.linshare.dev 23/07/2012       |
|                                                                               |              |       | _       |                                                  | Chiffrer     Déchiffrer                                                         |

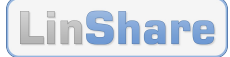

## **4** Références

## **Références Linagora**

| RÉFÉRENCE | VER. | PROJET | TITRE OU IDENTIFIANT |
|-----------|------|--------|----------------------|
|           |      |        |                      |
|           |      |        |                      |

## **Références externes**

| RÉFÉRENCE | VER. | ÉDITEUR | TITRE OU IDENTIFIANT |  |
|-----------|------|---------|----------------------|--|
|           |      |         |                      |  |
|           |      |         |                      |  |

## **Références web**

| RÉFÉRENCE    | TITRE                                                            | LANG  | ADRESSE WEB              |
|--------------|------------------------------------------------------------------|-------|--------------------------|
| WEB:LINSHARE | LinShare : Application de<br>partage sécurisé en open<br>source. | fr-FR | http://www.linshare.org/ |
|              |                                                                  |       |                          |
|              |                                                                  |       |                          |